# MAGNET VIRTUAL SUMMIT 2024 CAPTURE THE FLAG (CTF) IOS

| About 1  | This CTF Challenge                               | 2  |
|----------|--------------------------------------------------|----|
| Starting | g this challenge in Forensic Explorer            | 3  |
| Questic  | ons Only - iOS                                   | 4  |
| Q1.      | Why are your messages green? (5 points)          | 7  |
| Q2.      | Where /r u going on safari (5 points)            | 9  |
| Q3.      | Don't ghost me (5 Points)                        | 11 |
| Q4.      | IMAGEine living in pain (5 points)               | 13 |
| Q5.      | Your keyboard is salt-y (5 points)               | 14 |
| Q6.      | Build me up, buttercup (5 points)                | 15 |
| Q7.      | Answer the call (5 points)                       | 17 |
| Q8.      | Warning Signs (5 points)                         | 18 |
| Q9.      | Watching streams to stay current (10 points)     | 19 |
| Q10.     | One is The Lonliest Number (10 points)           | 22 |
| Q11.     | Watch me sUAVely win this game (10 points)       | 26 |
| Q12.     | For when I cant Find My gear (10 points)         | 27 |
| Q13.     | Just a couple steps away (10 points)             | 28 |
| Q14.     | Another regularly scheduled program (10 points)  | 30 |
| Q15.     | I hear Stanley cups are all the rage (25 points) | 33 |
| Q16.     | Devil is in the details                          | 36 |
| Q17.     | Excuse Moi? What did you say (25 points)         | 38 |
| Q18.     | Boost this server                                | 40 |
| Q19.     | Its been a long time (25 points)                 | 42 |
| Q20.     | Can anyone Kelp (25 points)                      | 44 |
| Q21.     | Chat GPT is my PREFERENCE for AI (25 points)     | 46 |
| Q22.     | Read my mind (25 points)                         | 48 |
| Q23.     | Seasons Greetings (25 points)                    | 50 |
| Q24.     | Follow the Breadcrumbs (50 points)               | 54 |

# ABOUT THIS CTF CHALLENGE

This challenge was created by Magnet Forensics as part of their 2024 Virtual Summit.

Information about the next summit is available at:

- <u>https://magnetvirtualsummit.com/</u>
- <u>https://magnetvirtualsummit.com/capture-the-flag/</u>
- <u>https://www.magnetforensics.com/blog/2024-magnet-virtual-summit-ctf-winners-and-another-chance-to-play/</u>

# FORENSIC IMAGE SOURCE

Download: https://drive.google.com/drive/folders/1zynwO2BaccA2EOTcRYhKV5CjKuWWU2l6

### OTHER ONLINE SOLUTIONS

The following solutions can be found on the web:

- <u>https://m-brumbelow.github.io/posts/MVS2024CTF/</u>
- <u>https://blog.kairostay.com/posts/magnet-virtual-summit-24/</u>
- https://www.stark4n6.com/2024/03/magnet-virtual-summit-2024-ctf-android.html
- <u>https://bakerstreetforensics.com/2024/03/12/magnet-virtual-summit-2024-capture-the-flag/</u>
- <u>https://dfir101.wordpress.com/2024/03/19/magnet-forensics-virtual-ctf-2024-android-challenges/</u>

### STARTING THIS CHALLENGE IN FORENSIC EXPLORER

In the **Evidence** module:

- 1. Select the New Case button.
- 2. Enter investigator details (if required) and a case name.
- 3. Click the Add Image button.
- 4. Add the evidence file: 00008110-000925383620A01E\_files\_full.zip
- 5. In the Evidence Processor window use the default options.

#### Figure 1: Add Image > Add Zip file

| Evidence    |                           |
|-------------|---------------------------|
| Add device  | 2024 Magnet CTF - iOS (1) |
| Add image 🗸 |                           |

### ARTIFACTS > PROCESS ALL

The Forensic Explorer **Artifacts module** extracts common forensic artifacts from SQLite, Plist, TXT, XML and other files. To populate artifacts:

1. Click the Artifacts module > **Process All** button.

#### Figure 2: Artifacts > Process All

| Porensic Explorer      | 🚵 🔻 🎲 👻 🔮           |  |  |  |  |
|------------------------|---------------------|--|--|--|--|
| 🔂 Evidence             | File System         |  |  |  |  |
| Artifacts<br>Process   | Artifacts<br>To CSV |  |  |  |  |
| Process All            |                     |  |  |  |  |
| G Process - Biome      |                     |  |  |  |  |
| Process - Browsers     |                     |  |  |  |  |
| 👳 Process - Chat       | (0) []              |  |  |  |  |
| Process - Cloud        |                     |  |  |  |  |
| Process - Email        |                     |  |  |  |  |
| S Process - Finance    |                     |  |  |  |  |
| 🗘 Process - Health     |                     |  |  |  |  |
| Process - Locations    |                     |  |  |  |  |
| 🔹 Process - MAC OS     |                     |  |  |  |  |
| Process - Mobile       |                     |  |  |  |  |
| Process - Social Media |                     |  |  |  |  |
| Process - Tracking     |                     |  |  |  |  |
| Process - Windows OS   |                     |  |  |  |  |

| QUESTIONS ONLY - IOS             |                                                                                                    |  |  |
|----------------------------------|----------------------------------------------------------------------------------------------------|--|--|
| Why are your messages green?     | On what date did Rocco and Chadwick first meet in person according to their conversations? YYYY-MM-DD format |  |  |
| Where /r u going on safari?      | What subreddit was visited in a browser?                                                                     |  |  |
| Don't ghost me                   | At what time did Chadwick get annoyed at MYAI? YYYY-MM-<br>DD HH:MM:SS UTC                                   |  |  |
| IMAGEine living in pain          | Chad seemed to be searching for pain relief medicine in a store, how much did it cost?                       |  |  |
| Your keyboard is salt-y          | How many total words were typed on the device?                                                               |  |  |
| Build me up, buttercup           | What is the current build version?                                                                           |  |  |
| Answer the call                  | What is the guild ID of the discord server Chad was in?                                                      |  |  |
| Warning Signs                    | How many days did it take Chad to be warned about his Data<br>Usage?                                         |  |  |
| Watching streams to stay current | What is the name of Chad's streaming channel?                                                                |  |  |
| One is The Loneliest Number      | What question did Chadwick ask to AI?                                                                        |  |  |
| Watch me sUAVely win this game   | How many kills did Chad have on his CoD Mobile winning game?                                                 |  |  |
| For when I can't Find My gear    | What outdoor activity store did Chadwick Visit?                                                              |  |  |
| Just a couple steps away         | How many steps did Chad take on 12/3/2023?                                                                   |  |  |

| Another regularly scheduled program  | What Tattoo shop was visited on 12/27/2023?                                                             |  |
|--------------------------------------|----------------------------------------------------------------------------------------------------|--|
| I hear Stanley cups are all the rage | What was the final score of the hockey game Chad went to?<br>(home – away)                              |  |
| Devil is in the details              | Whose bitmoji is dressed like a devil?                                                                  |  |
| Excuse Moi? What did you say?        | What is the content of the 2nd message that Chad deleted on Dec 18, 2023                                |  |
| Boost this server                    | What is the 16 character carrier code?                                                                  |  |
| The easy way or the hard way         | What is the timestamp of the message Chad sent to Rocco but was never received? YYYY-MM-DD HH:MM:SS UTC |  |
| Its been a long time                 | When did chad last login to Facebook? YYYY-MM-DD<br>HH:MM:SS UTC                                        |  |
| Can anyone Kelp?                     | What game was Chad asking to know the strategy to?                                                      |  |
| Chat GPT is my PREFERENCE for<br>Al  | What is the ChatGPT userID associated with chawickmr95@gmail.com                                        |  |
| Read my mind                         | What message was sent to Rocco in a video game                                                          |  |
| Season's Greetings                   | What was the first emoji that was sent to Susan?                                                        |  |
| Follow the Breadcrumbs               | How many times did Chad's keyboard become visible within the Amazon app on 12/24/2023?                  |  |

# INDIVIUDALS OF INTEREST

| Name:                  | Rocco Sachs                                            |
|------------------------|--------------------------------------------------------|
| Phone:                 | Android                                                |
| Profile:               | https://www.facebook.com/profile.php?id=61554919820462 |
| Facebook Registration: | Saturday, December 16, 2023 at 11:29 AM UTC-05:00      |
| Facebook Email:        | roccotsachs@gmail.com                                  |
| Facebook Birthday:     | 29 Sep 1974                                            |
| Facebook Gender:       | Male                                                   |
| Discord ID:            | 1185636389107273799                                    |
| Discord Username:      | oneclick5864_28820                                     |
| Twitter Username       | RoccoSachs96775                                        |
| Twitter User ID:       | 1719897971716685824                                    |

| Name:                  | Chadwick Elms                                          |
|------------------------|--------------------------------------------------------|
| Phone:                 | Apple iPhone                                           |
| Facebook Profile:      | https://www.facebook.com/profile.php?id=61555027042760 |
| Facebook Registration: | December 22, 2023                                      |
| Facebook Email:        | chawickmr95@gmail.com                                  |
| Facebook Birthday:     |                                                        |
| Facebook Gender:       |                                                        |
| Discord ID:            | 1189069936618897431                                    |
| Discord Username:      | Chadwickgames                                          |
| Twitter Username       | GardenGamer95                                          |
| Twitter User ID:       | 725408643810654                                        |

### Q1. WHY ARE YOUR MESSAGES GREEN? (5 POINTS)

*On what date did Rocco and Chadwick first meet in person according to their conversations?* YYYY-*MM-DD format?* 

Q1. ANSWER

2023-12-17.

Q1. FORENSIC EXPLORER METHODOLOGY

In the **Artifacts** module:

- 1. Use the **Search Artifact Results** button to run a search for the keyword **meet**.
- 2. Search results indicate SMS to be the source.

Figure 3: Artifacts > Search Artifact Results > "Meet"

| Search Artifacts Re | sults             |            | – 🗆 X                                      |
|---------------------|-------------------|------------|--------------------------------------------|
| Keyword Count:      |                   | 1          |                                            |
| Artifacts Module:   |                   |            |                                            |
| Bates ID            | RegEx Search Term | Folder     | Match Text                                 |
|                     |                   |            |                                            |
| 468913              | meet              | SMS v4 iOS | incredible. What's the earliest we         |
| 468914              | meet              | SMS v4 iOS | If your local we could meet up aroun       |
| 468916              | meet              | SMS v4 iOS | Sweet. I just happen to be in Burlin       |
| 468917              | meet              | SMS v4 iOS | What do you think about meeting at c       |
| 468920              | meet              | SMS v4 iOS | I'll bring the cash $\circ I$ look forward |
| 468923              | meet              | SMS v4 iOS | It was so nice meeting you. Let me k       |
| 468929              | meet              | SMS v4 iOS | You're the goat! You want to meet at       |
|                     |                   |            |                                            |
|                     |                   |            |                                            |
| Match Summary:      |                   |            |                                            |
| RegEx Term          |                   | Hits       |                                            |
|                     |                   |            |                                            |
| meet                |                   | 7          |                                            |
|                     |                   |            |                                            |
| Total Artifacts:    |                   | 7          |                                            |
| Search Artifacts I  | Results finished. |            |                                            |
|                     |                   |            |                                            |
| Search Artifacts I  | Results finished. |            | 1                                          |
| Time Taken: 00:00   | :03               |            |                                            |
|                     |                   |            |                                            |
|                     |                   |            |                                            |
|                     |                   |            |                                            |
|                     |                   |            | Copy to Clipboard Save CSV and Close Close |

- 3. Select the **Mobile > SMS v4 iOS** folder.
- 4. Filter the **Text** column for the keyword **meet**. Messages indicate the first meeting to be on

2023-12-17.

#### Figure 4: Artifacts > SMS > column filter "meet"

| III File List |                         |                        |                                                                          |          |
|---------------|-------------------------|------------------------|--------------------------------------------------------------------------|----------|
| ş 🗆 🔯         | B Date                  | B Date Read            | is meet                                                                  | AZT Tyj  |
|               | Date                    | Date Read              | Text                                                                     | Туре     |
| 1             | 17-Dec-2023 4:15:49 PM  |                        | incredible. What's the earliest we can we meet up?                       | Sent     |
| 2             | 17-Dec-2023 4:20:23 PM  | 17-Dec-2023 4:21:12 PM | If your local we could meet up around 12pm today. You in/near VT?        | Received |
| 3             | 17-Dec-2023 4:24:37 PM  | 17-Dec-2023 4:28:20 PM | Sweet. I just happen to be in Burlington too, I had another client to me | Received |
| 4             | 17-Dec-2023 4:25:52 PM  | 17-Dec-2023 4:28:20 PM | What do you think about meeting at city Hall park at 12pm?               | Received |
| 5             | 17-Dec-2023 4:43:27 PM  |                        | I'll bring the cash ③I look forward to meeting you                       | Sent     |
| 6             | 17-Dec-2023 5:08:46 PM  |                        | It was so nice meeting you. Let me know when u want to play another      | Sent     |
| 7             | 18-Dec-2023 12:42:34 AM |                        | You're the goat! You want to meet at the Ethan Allen Park?               | Sent     |
|               |                         |                        |                                                                          |          |

### Q2. WHERE /R U GOING ON SAFARI (5 POINTS)

#### What subreddit was visited in a browser?

### Q2. ANSWER

https://www.reddit.com/r/Twitch/

### Q2. FORENSIC EXPLORER METHODOLOGY

ChatGPT was used to determine the structure of a subreddit URL as reddit.com/r/.

Figure 5: ChatGPT

#### ChatGPT

A subreddit is a specific community within Reddit where users can share content, post comments, and engage in discussions on a particular topic or theme. Each subreddit is dedicated to a specific subject, ranging from broad topics like news, science, and technology, to very niche interests such as a particular hobby, TV show, or even a meme genre. Subreddits are denoted by the prefix "r/" followed by the community's name, for example, "r/science" for the science community or "r/gaming" for the gaming community.

### In the Artifacts module:

- 1. Click the Search Artifact Results button and search for keyword reddit.com/r/.
- 2. The **Safari** results show the answer to be **https://www.reddit.com/r/Twitch/**.

Figure 6: Search Artifacts Results > "reddit.com/r/"

| Search Artifact | ts Results           |                         | - 0 X                                      |
|-----------------|----------------------|-------------------------|--------------------------------------------|
| Keyword Count:  |                      | 1                       | A                                          |
| Artifacts Modu  | le:                  |                         |                                            |
| Bates ID        | RegEx Search Term    | Folder                  | Match Text                                 |
| 460257          |                      | Conformit Claused Table |                                            |
| 460257          | reddit.com/r/        | Safari Cloud Tabs       | www.reddlt.com/r/iwitch/comments/ejqcor/g  |
| 460257          | reddit.com/r/        | Safari Vistory iOSS     | https://www.reddit.com/r/iwitch/comments/  |
| 460373          | reddit.com/r/        | Safari History 1050     | https://www.reddit.com/r/iwitch/comments/  |
| 460374          | reddit.com/r/        | Salari History 1050     | https://www.reddit.com/r/iwitch/comments/  |
| 460375          | reddit.com/r/        | Safari Mistory 1050     | https://www.reddit.com/r/iwitch/comments/  |
| 460376          | reddit.com/r/        | Salali History 1050     | https://www.feddit.com/f/iwitch/comments/  |
|                 |                      |                         | noops.//www.ieddio.com/i/intoch/commentos/ |
| <b></b>         |                      |                         |                                            |
| Match Summary:  |                      |                         |                                            |
| RegEx Term      |                      | Hits                    |                                            |
|                 |                      |                         |                                            |
| reddit.com/r/   |                      | 7                       |                                            |
|                 |                      |                         |                                            |
| Total Artifact  | 5:                   | 6                       |                                            |
| Search Artifac  | ts Results finished. |                         |                                            |
|                 |                      |                         |                                            |
| Search Artifac  | ts Results finished. |                         |                                            |
| Time Taken: 00  | :00:03               |                         |                                            |
|                 |                      |                         |                                            |
|                 |                      |                         |                                            |
|                 |                      |                         |                                            |
| ĺ               |                      |                         |                                            |
|                 |                      |                         | Copy to Clipboard Save CSV and Close Close |
|                 |                      | A                       |                                            |

- 3. Select the **Safari History iOS8** folder.
- 4. Filter the URL column for https://www.reddit.com/r/ to examine the URLs in more detail.

Figure 7: Artifacts > Browsers > Safari History iOS8 > URL filter

| 🔢 Artifact Tree 🛛 🕂          | 🔠 File List |                        |           |                                                     |
|------------------------------|-------------|------------------------|-----------|-----------------------------------------------------|
| Filter: 💭 No Filter 🗸 🗕      | ig 🗆 🔯      | 8 Visit Date           | AZ Hist   | ₩ https://www.reddit.com/r/                         |
| □ A Filename                 |             | Visit Date             | History I | URL                                                 |
| 2024 Magnet CTE (OS (10) []  | 1           | 21-Dec-2023 6:31:07 AM | 17        | https://www.reddit.com/r/Twitch/comments/ejqcof/goo |
|                              | 2           | 21-Dec-2023 6:31:07 AM | 18        | https://www.reddit.com/r/Twitch/comments/ejqcof/goo |
| Browsers (11)                | 3           | 21-Dec-2023 6:31:08 AM | 18        | https://www.reddit.com/r/Twitch/comments/ejqcof/goo |
|                              | 4           | 21-Dec-2023 6:32:04 AM | 19        | https://www.reddit.com/r/Twitch/comments/ejqcof/goo |
| Safari Carbe (25)            |             |                        |           |                                                     |
| Safari Cloud Tab Devices (1) |             |                        |           |                                                     |
| Safari Cloud Tabs (11)       |             |                        |           |                                                     |
| Safari Cookies (78)          |             |                        |           |                                                     |
| Safari History iOS8 (93)     |             |                        |           |                                                     |
| - Safari Recent Searches (9) |             |                        |           |                                                     |

# Q3. DON'T GHOST ME (5 POINTS)

At what time did Chadwick get annoyed at MYAI? YYYY-MM-DD HH:MM:SS UTC. 24 hour formatted timestamp?

Q3. ANSWER

2023-12-26 23:27:45.

Q3. FORENSIC EXPLORER METHODOLOGY

In the **Artifacts** module:

- 1. Click the Search Artifact Results button and search for keywords myai and annoyed.
- 2. Search results show **SnapChat** as the source.

#### Figure 8: Artifacts > Search Artifact Results

| Search Artifacts R                                  | Results                   |                                                                               | – 🗆 X                                                      |
|-----------------------------------------------------|---------------------------|-------------------------------------------------------------------------------|------------------------------------------------------------|
| Keyword Count:                                      |                           | 2                                                                             |                                                            |
| Artifacts Module<br>Bates ID                        | :<br>RegEx Search Term    | Folder                                                                        | Match Text                                                 |
| 472170<br>472209<br>472215<br>                      | annoyed<br>myai<br>myai   | SnapChat Message (arroyo.d.)<br>SnapChat Message (arroyo.d.)<br>SnapChat User | Oh no, I'm really sorr:<br>You can call me MyAI! ]<br>myai |
| Match Summary:<br>RegEx Term<br><br>myai<br>annoyed |                           | Hits<br><br>2<br>1                                                            |                                                            |
| Total Artifacts:<br>Search Artifacts                | Results finished.         | 3                                                                             |                                                            |
| Search Artifacts<br>Time Taken: 00:00               | Results finished.<br>0:04 |                                                                               | [                                                          |
|                                                     |                           | Copy to Clipboard S                                                           | ave CSV and Close Close                                    |

- 3. Select the folder Chat > SnapChat Messages (arroyo.db).
- 4. Filter the Messages column for annoyed to examine the message in more detail.

| Figure 9: Chat > SnapChat Message (arroyo.dl                                                                                                    | o)          |                         |                                                |
|----------------------------------------------------------------------------------------------------|-------------|-------------------------|------------------------------------------------|
| 🔚 Artifact Tree 🛛 🖓                                                                                                    | 🧮 File List |                         |                                                |
| Filter: 🖉 No Filter 🗸 🖃                                                                                                    | i 🔁 🖗       | Creation Date           | A₂▼ annoyed                                    |
| A2     Filename                                                                                                    |             | Creation Date           | Message                                        |
| 2024 Magnet CTF - iOS (10)     Browsers (11)     Chat (5)     Discord Chat (a) (25)     Discord Chat (cache.db) (113)     Discord Chat (fsCachedData) (3     SnapChat Message (arroyo.db)     SnapChat User (4) | 1           | 26-Dec-2023 11:27:46 PM | Oh no, I'm really sorry if I've annoyed you. T |

5. The Sender ID column shows that the message has been sent by the SnapChat user

b42f1f70-5a8b-4c53-8c25-34e7ec9e6781.

6. Select the **Chat > SnapChat User** folder to identify this user as **myia**.

| 📱 Artifact Tree म          | 🧮 File List |                                      |                    |
|----------------------------|-------------|--------------------------------------|--------------------|
| Filter: 🔄 No Filter 🗸 😑    | i 🖓 🖻 🔯     | € b42f1f70-5a8b-4c53-8c25-34e7ec9ed  | SnapChat User      |
| □                          |             | SnapChat User ID                     | SnapChat User Name |
| 2024 Magnet CTF - iOS (10) | 1           | b42f1f70-5a8b-4c53-8c25-34e7ec9e6781 | myai               |
| H Browsers (11)            |             |                                      |                    |
|                            |             |                                      |                    |
| Discord Chat (a) (25)      |             |                                      |                    |
| Discord Chat (cache.db     |             |                                      |                    |
| - Discord Chat (fsCached   |             |                                      |                    |
| - SnapChat Message (an     |             |                                      |                    |
| SnapChat User (4)          |             |                                      |                    |

#### Figure 10: Artifacts > Chat > SnapChat user

# Q4. IMAGEINE LIVING IN PAIN (5 POINTS)

Chad seemed to be searching for pain relief medicine in a store, how much did it cost?

Q4. ANSWER

\$10.99.

Q4. FORENSIC EXPLORER METHODOLOGY

There is a clue in the title of this question "**IMAGE**ine" that indicates the answer is likely to be in a photograph.

- 1. In the **File System** module, branch plate [ ] the entire case.
- 2. Apply the iPhone Camera folders filter.
- 3. Switch to Gallery View and photograph IMG\_0017.HEIC is quickly identified.

Figure 11: \private\var\mobile\Media\DCIM\100APPLE\IMG\_0017.HEIC

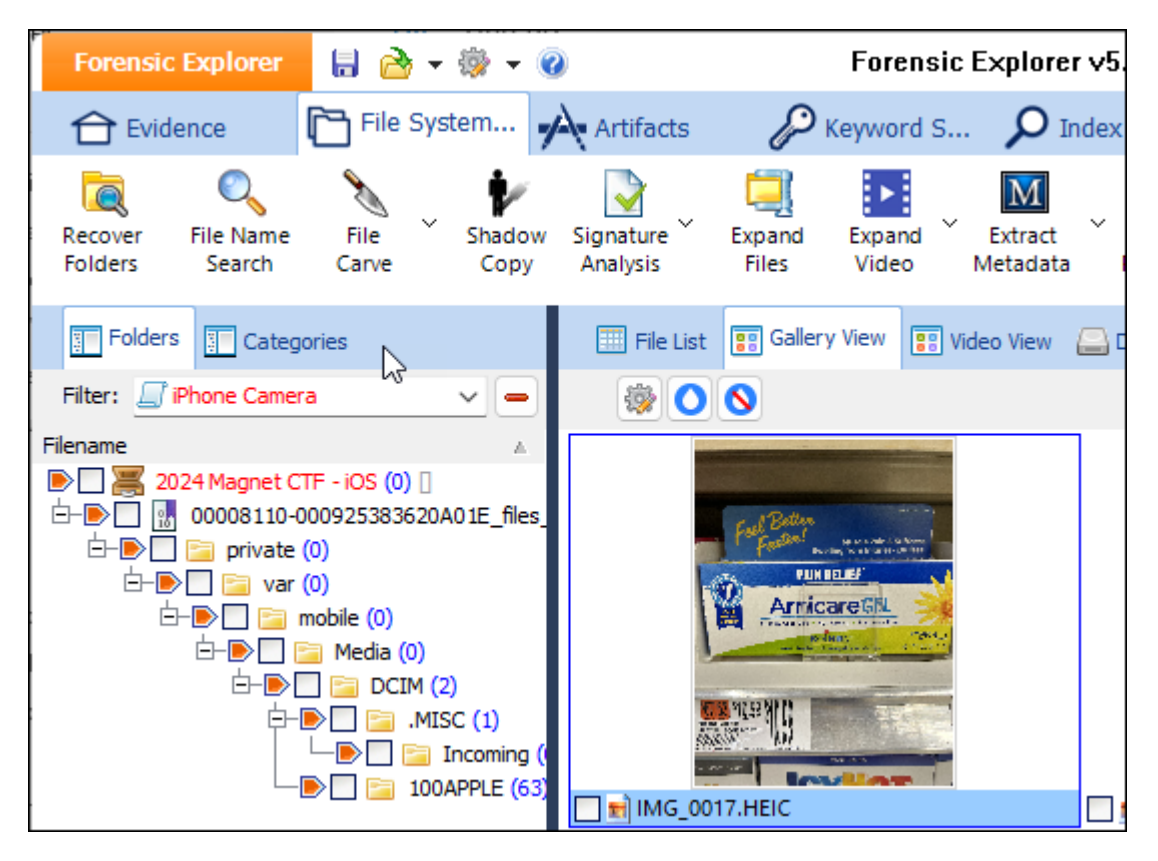

### Q5. YOUR KEYBOARD IS SALT-Y (5 POINTS)

How many total words were typed on the device?

Q5. ANSWER

1797.

Q5. FORENSIC EXPLORER METHODOLOGY

A Google search for iOS typed words located research by Salt4N6 relating to:

• /private/var/mobile/Library/Keyboard/user\_model\_database.sqlite

Figure 12: iOS total number of typed words

Salt4n6.com https://salt4n6.com > 2019/09/23 > ios-13-swipe-to-type

iOS 13 – Swipe to Type - Salt Forensics

23 Sept 2019 — This table seems pretty basic, it shows a total number or typed words and the number of words pathed, presumably this second value relates ...

To locate and examine *user\_model\_database.sqlite*:

- 1. In the **File System** module, branch plate [ ] the entire case.
- 2. In the Filename column, filter for user\_model\_database.sqlite.
- 3. Change to **Display View** in the bottom tab to view the content of the SQLite database.
- 4. Select the usermodeldurablerecords table, VALUE column.

Figure 13: user\_model\_database.sqlite

| ≣                                        | File List 🔋 Galler    | ry View 🔋 Video View 🔒        | Disk View                    | 🕙 Category Graph                 |                  |                  |                  |
|------------------------------------------|-----------------------|-------------------------------|------------------------------|----------------------------------|------------------|------------------|------------------|
| <b>F</b>                                 | 🖻 😻 🐼 user_           | _model_database.sqlite        |                              | AZ▼ File Category                | A₂▼ File Sig     | nature           | AZ Extens        |
|                                          | Filename              |                               |                              | File Category                    | File Signature   | 1                | Extension Mi     |
|                                          | 1 📄 user_             | model_database.sqlite         |                              | Database                         | SQLite           |                  | No               |
|                                          | 2 📄 user_             | model_database.sqlite-shm     |                              | Database                         | Sqlite SHM       |                  | No               |
|                                          | 3 📄 user_             | model_database.sqlite-wal     |                              | Database                         | Sqlite WAL       |                  | No               |
|                                          |                       |                               |                              |                                  |                  |                  |                  |
| -                                        |                       |                               |                              |                                  |                  |                  |                  |
| 0 📄                                      | 0008110-000925383     | 620A01E_files_full.zip\privat | te\var\mobi                  | le\Library\Keyboard\user_model   | _database.sq     | lite             |                  |
| 3 of 4                                   | 442550 Visible [LS 2. | 8 MB PS 2.8 MB]               | 1 H                          | lighlighted [LS 1.5 MB_PS 1.5 MB | ]                | 0 Checked        | [LS 0 bytes PS ( |
| <b>~</b> .                               | Tables                |                               | ROWID *                      | KEY                              | VALUE            | CREATION_DATE    | LAST             |
|                                          | > properues           |                               | 1                            | tium.totalWordsTyped             | 1797             | 1700963223.71662 | 17037            |
| v usermodeldurablerecords 2              |                       | 2                             | tium.totalWordsFromCandidate | 26                               | 1701285205.34421 | 17037            |                  |
| CREATE TABLE usermodeldurablerecords ( 3 |                       |                               | 3                            | tium.totalWordsAutocorrected     | 175              | 1702662386.82841 | 17037            |
|                                          | > usermodeltransier   | ntrecords                     |                              |                                  |                  |                  |                  |
|                                          |                       |                               |                              |                                  |                  |                  |                  |

# Q6. BUILD ME UP, BUTTERCUP (5 POINTS)

#### What is the current build version?

Q6. ANSWER

20F75.

### Q6. FORENSIC EXPLORER METHODOLOGY

Build information is displayed in **Artifacts > MAC Operating System > System Version MacOS**. This shows the **Product Build Version** to be **20F75**.

Figure 14: Artifacts > MAC Operating System > System Version MacOS

| Forensic Explorer          | 👌 - 🕸            | + 🕜             |                 |                            |                     |                    |                 | Forensic            |
|----------------------------|------------------|-----------------|-----------------|----------------------------|---------------------|--------------------|-----------------|---------------------|
| 🔂 Evidence                 | File Systen      | n 🔥             | Artifacts       | P Ke                       | yword Search        | <b>P</b> Index Set | arch 🔘 E        | Email 🔠 Registr     |
| Artifacts<br>Process Carve | Artifac<br>To CS | ts Art<br>V Mag | ifacts<br>oping | Search Artifact<br>Results | Event ×<br>Logs     |                    |                 |                     |
| Artifact Tree              | Ļ                | 🛄 File List     |                 |                            |                     |                    |                 |                     |
| Filter: 🔄 No Filter        | × =              | 🖗 🗆 🔯           | AZ Pro          | oduct Build                | Product Copyr       | Product            | Product \       | (A-Z ▼              |
|                            |                  |                 | Product E       | Build Version P            | roduct Copyright    | Product Name       | Product Version | Source Name         |
| Magnet 2024 CTE - iOS      | (9) []           | 1               | 📄 20F7          | 75                         | 1983-2023 Apple Inc | . iPhone OS        | 16.5.1          | SystemVersion.plist |
| E- MAC Operating Syst      | tem (1)          |                 |                 |                            |                     |                    |                 |                     |
| System Version 1           | MacOS (1)        |                 |                 |                            |                     |                    |                 |                     |

The source of this information is:

• \System\Library\CoreServices\SystemVersion.plist

To locate and examine *SystemVersion.plist*:

- 1. In the **File System** module, branch plate [ ] the entire case.
- 2. In the Filename column, filter for SystemVersion.plist.
- 3. Change to **Display View** in the bottom tab to view the content of the content of the file.

| Figure 15: Sys                                                                                                    | temVersion.plist                                                       |           |              |                      |                |
|----------------------------------------------------------------------------------------------------|------------------------------------------------------------------------|-----------|--------------|----------------------|----------------|
| III File I                                                                                                    | ist 😨 Gallery View 😨 Video View 🔚 Disk                                 | View      | Categor      | y Graph              |                |
| 🥦 🖻 🏟                                                                                                    | ▼ SystemVersion.plist                                                  | $\supset$ | lsDire       | AZ Extensio          | n 👰 🛛 File Sig |
| _                                                                                                    | Filename                                                               |           | IsDirectory  | Extension            | File Signature |
| 1                                                                                                    | SystemVersion.plist                                                    |           | No           | plist                | XML            |
|                                                                                                    |                                                                        |           |              |                      |                |
|                                                                                                    |                                                                        |           | c c :        |                      | P              |
| 000081                                                                                                    | 10-000925383620A01E_files_full.zip\System\Lib                          | orary     | CoreServices | SystemVersion        | .plist         |
| 1 of 442550                                                                                                    | Visible [LS 572 bytes PS 572 bytes]                                    | 1         | Highlighted  | [LS 572 bytes P      | S 572 bytes]   |
| xml v</td <td>rersion="1.0" encoding="UTF-8"?</td> <td>&gt;</td> <td></td> <th></th> <td></td>                             | rersion="1.0" encoding="UTF-8"?                                        | >         |              |                      |                |
| DOCTS</td <td>PE plist PUBLIC "-//Apple//DTD</td> <td>PL</td> <td>IST 1.0//</td> <th>/EN" "http:</th> <td>//www.apple</td> | PE plist PUBLIC "-//Apple//DTD                                         | PL        | IST 1.0//    | /EN" "http:          | //www.apple    |
| <plist< td=""><td>version="1.0"&gt;</td><td></td><td></td><th></th><td></td></plist<>                                      | version="1.0">                                                         |           |              |                      |                |
| <dict></dict>                                                                                                    |                                                                        |           |              |                      |                |
|                                                                                                    | <key>BuildID</key>                                                     |           |              |                      |                |
|                                                                                                    | <string>171F328C-0B65-11EE-94</string>                                 | 52-       | F5DF3E711    | LO1A <td>ıg&gt;</td> | ıg>            |
|                                                                                                    | <key>ProductBuildVersion<td>&gt;</td><td></td><th></th><td></td></key> | >         |              |                      |                |
|                                                                                                    | <string>20F75</string>                                                 |           |              |                      |                |
|                                                                                                    | <key>ProductCopyright</key>                                            |           |              |                      |                |
|                                                                                                    | <pre><string>1983-2023 Apple Inc.&lt;</string></pre>                   | /st       | ring>        |                      |                |
|                                                                                                    | <key>ProductName</key>                                                 |           |              |                      |                |
|                                                                                                    | <string>iPhone OS</string>                                             |           |              |                      |                |
|                                                                                                    | <key>ProductVersion</key>                                              |           |              |                      |                |
|                                                                                                    | <string>16.5.1</string>                                                |           |              |                      |                |
|                                                                                                    | <key>SystemImageID</key>                                               |           |              |                      |                |
|                                                                                                    | <string>02E5A322-DD97-4FE0-86</string>                                 | 8E-       | EC626C4F7    | 127D <td>ig&gt;</td> | ig>            |
|                                                                                                    | •                                                                      |           |              |                      |                |
| <td>&gt;</td> <td></td> <td></td> <th></th> <td></td>                                                                      | >                                                                      |           |              |                      |                |

# Q7. ANSWER THE CALL (5 POINTS)

What is the guild ID of the discord server Chad was in?

Q7. ANSWER

136986169563938816.

Q7. FORENSIC EXPLORER METHODOLOGY

Answer The Call is likely to be a reference to Call of Duty.

In the **Artifacts** module:

- 1. Click the Search Artifact Results button and search for keyword guild.
- 2. Ther are multiple hits referencing URLs containing the GUID **136986169563938816**:

Figure 16: Artifacts > Search Artifact Results > Guilds

| Search Artifacts Res                                                                                                    | ults                                                                                                    |                                                                                                    | – 🗆 X                                                                                                    |
|----------------------------------------------------------------------------------------------------|----------------------------------------------------------------------------------------------------|----------------------------------------------------------------------------------------------------|----------------------------------------------------------------------------------------------------|
| Keyword Count:                                                                                                    |                                                                                                    | 1                                                                                                    |                                                                                                    |
| Artifacts Module:<br>Bates ID                                                                                                    | RegEx Search Term                                                                                                    | Folder                                                                                                    | Match Text                                                                                                    |
| 447965<br>447895<br>447895<br>447891<br>447952<br>447952<br>447955<br>447956<br>447950<br>447913<br>447516<br>447516<br>447519<br>450754<br> | quilds<br>quilds<br>quilds<br>quilds<br>quilds<br>quilds<br>quilds<br>quilds<br>quilds<br>quilds<br>quilds<br>quilds<br>quilds | URL Cache Generic<br>URL Cache Generic<br>URL Cache Generic<br>URL Cache Generic<br>URL Cache Generic<br>URL Cache Generic<br>URL Cache Generic<br>URL Cache Generic<br>URL Cache Generic<br>URL Cache Generic<br>URL Cache Generic<br>URL Cache Generic<br>URL Cache Generic<br>URL Cache Generic<br>Discord Chat (cache.db) | <pre>https://discord.com/api/v9/users/@me/affinities/guilds<br/>https://discord.com/api/v9/guilds/18698169663930816/onboarding<br/>https://discord.com/api/v9/guilds/1869816965333816/achebuled-everificati<br/>https://discord.com/api/v9/guilds/1869816965333816/achebuled-everificati<br/>https://discord.com/api/v9/guilds/1869816966333816/achebuled-everificati<br/>https://discord.com/api/v9/guilds/1869816966338816/achebuled-everificati<br/>https://discord.com/api/v9/guilds/1869816966338816/achebuled-everificati<br/>https://discord.com/api/v9/guilds/1869816966338816/ache/4/1189329086<br/>https://discord.com/api/v9/guilds/186981696633816/ach/4/11893337<br/>https://discord.com/api/v9/guilds/186981696633816/preview<br/>https://discord.com/api/v9/guilds/18698169661898741/profile?with_mutu<br/>https://discord.com/api/v9/guilds/18698169661898741/profile?with_mutu<br/>("user":("id":"1185636385107273755","username":"oneolick5664_28220","g</pre> |
| RegEx Term                                                                                                    |                                                                                                    | Hits                                                                                                    |                                                                                                    |
| guilds                                                                                                    |                                                                                                    | 13                                                                                                    |                                                                                                    |
| Total Artifacts:<br>Search Artifacts R                                                                                                    | esults finished.                                                                                                    | 13                                                                                                    |                                                                                                    |
| Search Artifacts R<br>Time Taken: 00:00:                                                                                                    | esults finished.<br>04                                                                                                    |                                                                                                    |                                                                                                    |
|                                                                                                    |                                                                                                    |                                                                                                    | Copy to Clipboard Save CSV and Close Close                                                                                                    |

A Discord guild lookup website confirms the guild ID to be for Call of Duty:

Figure 13: https://discordlookup.com/guild/136986169563938816

|         | G                                                               | uild Look              | up |  |
|---------|-----------------------------------------------------------------|------------------------|----|--|
| * 13698 | 6169563938816<br>F                                              | etch Discord Informati | on |  |
| 8       | Call of Duty<br>• 55.662 Online • 544<br>• 245 Boosts (Level 3) | .967 Members           |    |  |

# Q8. WARNING SIGNS (5 POINTS)

#### How many days did it take Chad to be warned about his Data Usage?

### Q8. ANSWER

Activated 1/12/2023, warning on 17/12/2023.

### Q8. FORENSIC EXPLORER METHODOLOGY

Messages relating to cell phone data usage are usually delivered by SMS.

#### In the Artifacts Module:

- 1. Locate and select **Mobile > SMS v4 iOS**.
- Filter the Text column for relevant keywords (In the screenshot below, a RegEx column filter has been used for warning|used|data).

Figure 17: Artifacts > Mobile > SMS v4 iOS > RegEx filter for warning | used | data

| Tree 4                  | 🛄 File List |                                                           |                                                                 |                                                                                                    |
|-------------------------|-------------|-----------------------------------------------------------|-----------------------------------------------------------------|----------------------------------------------------------------------------------------------------|
| Filter: 💭 No Filter 🗸 🖃 | 🖗 🖻 🏟       | B Date                                                    | Date Read                                                       | fø▼ warning used data                                                                                                    |
|                         | ♥ 1<br>♥ 2  | Date<br>01-Dec-2023 9:51:43 PM<br>17-Dec-2023 12:27:48 AM | Date Read<br>21-Dec-2023 11:17:03 PM<br>17-Dec-2023 12:28:33 AM | Text<br>Hi, your voice matters to us at Boost Mobile<br>BOOST: You've <mark>used</mark> 4.27 GB of <mark>data</mark> . Once |

# Q9. WATCHING STREAMS TO STAY CURRENT (10 POINTS)

#### What is the name of Chad's streaming channel?

### Q9. ANSWER

ChadwickGames (https://www.youtube.com/watch?v=xzfqVQWnf7s).

### Q9. FORENSIC EXPLORER METHODOLOGY

YouTube is the most likely candidate for a streaming channel. To narrow the search, a regex statement can be used to filter artifacts containing both **yout** (YouTube truncate their streaming URLs) and **chadwick**. ChatGPT can be used to create complex regex statements:

Figure 18: ChatGPT > Create a regex statement to locate yout and chadwick

| 6 | <b>ChatGPT</b><br>To create a regex that finds "yout" and "chadwick" in the same text without using word boundaries,<br>and in any order, you can still use positive lookahead assertions but without the ` <b>\b</b> ` for word<br>boundaries. Here's how you can adjust the regex: |
|---|----------------------------------------------------------------------------------------------------|
|   | regex 🗋 Copy code                                                                                                    |
|   | (?=.*yout)(?=.*chadwick) (?=.*chadwick)(?=.*yout)                                                                                                    |
|   | This regex will match any text that contains both "yout" and "chadwick", regardless of their order,<br>and without considering word boundaries. This means it will also match cases where "yout" and<br>"chadwick" are part of other words.                                          |

In the Artifacts module:

- 1. Click the Search Artifact Results button and search for the regex statement.
- 2. The search identifies **Discord Chat** as a potential source.

#### Figure 19: Artifacts > Search Artifact Results

| Search Artifacts Resu            | lts                                            |          |                   |      |               | _      |         | ×   |
|----------------------------------|------------------------------------------------|----------|-------------------|------|---------------|--------|---------|-----|
| Keyword Count:                   | 1                                              |          |                   |      |               |        |         |     |
| Artifacts Module:<br>Bates ID    | RegEx Search Term                              | Folder   |                   |      | Match 1       | lext   |         |     |
| 455294                           | (?=.*yout)(?=.*chadwick) (                     | Discord  | Chat (a)          |      | 0{"id":       | "1189; | 3426047 | 651 |
| Match Summary:<br>RegEx Term<br> | H<br>-<br>wick) (?=.*chadwick)(?=.*yout) 1<br> | lits<br> |                   |      |               |        |         |     |
| -                                |                                                |          | Copy to Clipboard | Save | e CSV and Clo | ose    | Close   | •   |

#### In the **Artifacts** module:

- 1. Locate and select Chat > Discord Chat (a) in the tree.
- 2. Filter the **Message** column for **yout**.
- 3. The following URL is located: https://www.youtube.com/watch?v=xzfqVQWnf7s

### Figure 20: Artifacts > Discord Chat (a)

| Forensic Explorer 🛛 🔒 🚵 🔹                                                                                                    | - 🔅 - 🔞             |                         |                           |               |                               |                 | Forensic Explor   |
|----------------------------------------------------------------------------------------------------|---------------------|-------------------------|---------------------------|---------------|-------------------------------|-----------------|-------------------|
| 合 Evidence 🛛 🛅 File Sy                                                                                                    | ystem               | Artifacts               | P Keyword Searc           | h 🔎 Ind       | ex Search                     | (C) Email       | Registry          |
| Artifacts Artifacts Artifacts Carve                                                                                                    | Artifacts<br>To CSV | Artifacts So<br>Mapping | earch Artifact<br>Results | ~             |                               |                 |                   |
| 🔚 Artifact Tree 🛛 🕂                                                                                                    | 🔠 File List         |                         |                           |               |                               |                 |                   |
| Filter: 🔄 No Filter 🛛 🗸 🖃                                                                                                    | 🖗 🗆 🔯               | Discord D               | late                      | Author Ni     | Alter https://you             |                 |                   |
|                                                                                                    |                     | Discord Date            |                           | Author Name   | Message                       |                 |                   |
| □         □         □         □         □         □         □         □         □         □         □         □         □         □         □         □         □         □         □         □         □         □         □         □         □         □         □         □         □         □         □         □         □         □         □         □         □         □         □         □         □         □         □         □         □         □         □         □         □         □         □         □         □         □         □         □         □         □         □         □         □         □         □         □         □         □         □         □         □         □         □         □         □         □         □         □         □         □         □         □         □         □         □         □         □         □         □         □         □         □         □         □         □         □         □         □         □         □         □         □         □         □         □         □         □         □         □ | 1                   | 2023-12-26              | T23:02:53.893000+00:00    | chadwickgames | https://youtu.be <sub>/</sub> | /xzfqVQWnf7s?si | =S4iMmfZHrMgzvdH8 |
| - Discord Chat (cache.db)                                                                                                    |                     |                         |                           |               |                               |                 |                   |

Visiting <u>https://www.youtube.com/watch?v=xzfqVQWnf7s</u> identifies it as the **ChadwickGames** channel.

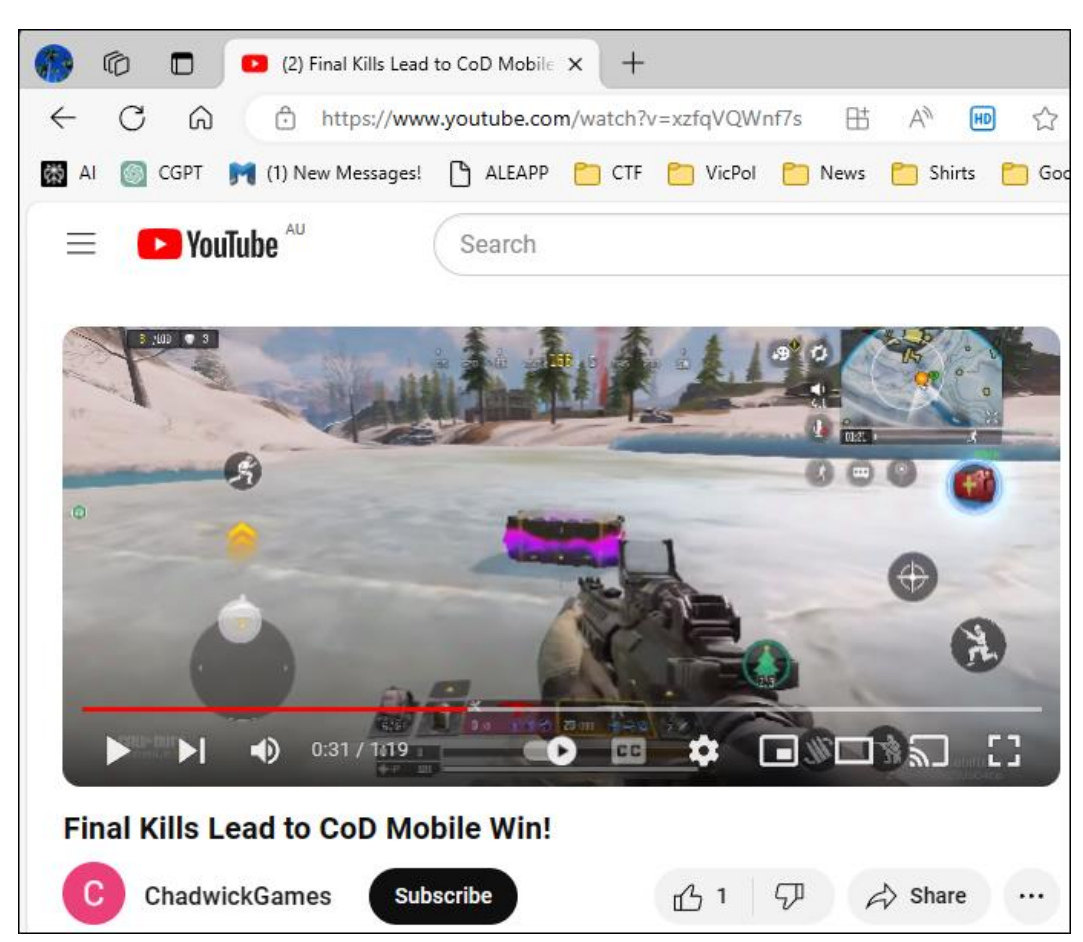

#### Figure 21: YouTube > https://www.youtube.com/watch?v=xzfqVQWnf7s

# Q10. ONE IS THE LONLIEST NUMBER (10 POINTS)

### What question did Chadwick ask to AI?

# Q10. ANSWER

The following questions were asked of OpenAI:

- "How to make online friends"
- "What is doxing"
- "How to subtly dox without getting caught"
- "How to be a good gamer"

### Q10. FORENSIC EXPLORER METHODOLOGY

### In the **Artifacts** module:

- 1. Select iOS Application > Biome App Launch iOS to detail programs in use on the iPhone.
- 2. In the Bundle ID column, filter for ai.
- 3. Results identify that **com.openai.chat** is in use.

#### Figure 22: Artifacts > Search Artifact Results

| Tree 4                             | 🔜 File List |                  |                                    |                                     |
|------------------------------------|-------------|------------------|------------------------------------|-------------------------------------|
| Filter: 🗾 No Filter 🗸 🚽            | 🖗 🖻 🔯       | Created (UTC)    | ✓ Transition Type                  | Az▼ ai                              |
| Filename                           |             | Created (UTC)    | Transition Type                    | Bundle ID                           |
| 2024 Magnet CTE - iOS (10) []      | 1           | 20-Dec-2023 6:44 | com.apple.SpringBoard.transitionRe | com.apple.mobilem <mark>ai</mark> l |
|                                    | 2           | 20-Dec-2023 6:47 | com.apple.SpringBoard.transitionRe | com.apple.mobilem <mark>ai</mark> l |
| Chart (E)                          | 3           | 24-Dec-2023 8:33 | com.apple.SpringBoard.transitionRe | com.apple.mobilem <mark>ai</mark> l |
|                                    | 4           | 24-Dec-2023 8:33 | com.apple.SpringBoard.transitionRe | com.apple.mobilem <mark>ai</mark> l |
|                                    | 5           | 24-Dec-2023 8:52 | com.apple.SpringBoard.transitionRe | com.apple.mobilem <mark>ai</mark> l |
|                                    | 6           | 24-Dec-2023 8:52 | com.apple.SpringBoard.transitionRe | com.apple.mobilem <mark>ai</mark> l |
|                                    | 7           | 24-Dec-2023 8:54 | com.apple.SpringBoard.transitionRe | com.apple.mobilem <mark>ai</mark> l |
|                                    | 8           | 24-Dec-2023 8:54 | com.apple.SpringBoard.transitionRe | com.apple.mobilem <mark>ai</mark> l |
| App Folder UUID IOS (1/4)          | 9           | 25-Dec-2023 7:40 | com.apple.SpringBoard.transitionRe | com.open <mark>ai</mark> .chat      |
| App Permissions IOS (108)          | 10          | 25-Dec-2023 7:40 | SBFullScreenSwitcherSceneLiveCont  | com.open <mark>ai</mark> .chat      |
| App State IOS (182)                | 11          | 25-Dec-2023 7:40 | SBFullScreenSwitcherSceneLiveCont  | com.open <mark>ai</mark> .chat      |
| Biome App Intent iOS (154)         | 12          | 25-Dec-2023 7:42 | com.apple.SpringBoard.transitionRe | com.open <mark>ai</mark> .chat      |
| Biome App Launch iOS (1043)        | 13          | 26-Dec-2023 10:4 | com.apple.SpringBoard.transitionRe | com.apple.mobilemail                |
| Biome Keybag Lock States iOS (149) | 14          | 26-Dec-2023 10:4 | com apple SpringBoard transitionRe | com apple mobilemail                |

Settings and output relating to **com.openai.chat** are likely to be stored in the **data** folder of that application. To identify the data folder:

- 1. Select iOS Application > App Folder UUID iOS.
- 2. Filter the Application Name column for com.openai.chat.
- 3. The com.openai.chat data folder is identified as **6BFA5EA3-61CB-4652-A60A-**

# 2A955B651E05.

#### Figure 23: Artifacts > Mobile > Application Folder UUID iOS

| 🔚 Artifact Tree 🛛 🕂                 | 🧮 File List |                                      |                                |
|-------------------------------------|-------------|--------------------------------------|--------------------------------|
| Filter: 🔄 No Filter 🗸 🚽             | 🖗 🖻 🔯       | K₂▼ UUID                             | AZ▼ openai                     |
|                                     |             | UUID                                 | Application Name               |
| 2024 Magnet CTF - iOS (9)           | 1           | 6BFA5EA3-61CB-4652-A60A-2A955B651E05 | com. <mark>openai</mark> .chat |
| + Browsers (10)                     |             |                                      |                                |
| 🗄 🗔 👼 Chat (5)                      |             |                                      |                                |
| 🕀 🖂 Email (2)                       |             |                                      |                                |
| 🕀 💽 Finance (1)                     |             |                                      |                                |
| 🕀 🔂 Health Apps (3)                 |             |                                      |                                |
| 🕂 🗌 🧰 iOS Biome (4)                 |             |                                      |                                |
| 🕀 🔽 💡 Locations (2)                 |             |                                      |                                |
| 🕀 💼 💼 MAC Operating System (1)      |             |                                      |                                |
| 🗄 🔲 🗋 Mobile (16)                   |             |                                      |                                |
| Accounts Type iOS (38)              |             |                                      |                                |
| - Application Folder UUID iOS (174) |             |                                      |                                |
| Application Permissions iOS (108)   |             | N                                    |                                |

To search the data folder 6BFA5EA3-61CB-4652-A60A-2A955B651E05 for relevant files:

- 1. In the **File System** module, branch plate [**b**] the entire case.
- 2. Filter the Filename column for 6BFA5EA3-61CB-4652-A60A-2A955B651E05.
- 3. Place a check next to this folder.
- 4. In the tree, follow the green boxes to the location of the **6BFA5EA3-61CB-4652-A60A-**

**2A955B651E05.** Examine the sub-folders and their content.

5. The sub-folder **conversations-b5c12911-e3c0-4961-bbe7-aec0a3ec3dd6** contains three JSON files.

| gories                                                                                                    | III File List 🚦 Gallery View 📳 Video View 🦲 Disk View 🅙 Category Graph                                                                                                    |
|----------------------------------------------------------------------------------------------------|----------------------------------------------------------------------------------------------------|
| V                                                                                                    | 🚱 🖻 👹 🐼 🕈 Filename 🐼 🐨 Ext 🐼 File Signatu                                                                                                    |
| B→D→         B→D→         B→D→ <t< th=""><th>Filename         Ext &amp;         File Signature           1         A0724901-AAEA-4F6A-85F3-7146F87EC139.json         json         JSON           2         B00981C1-4A49-4F45-84D8-59DFF84412CA.json         json         JSON           3         DC21BA37-9C8D-4FAD-A67F-B318D1752F24.json         json         JSON</th></t<> | Filename         Ext &         File Signature           1         A0724901-AAEA-4F6A-85F3-7146F87EC139.json         json         JSON           2         B00981C1-4A49-4F45-84D8-59DFF84412CA.json         json         JSON           3         DC21BA37-9C8D-4FAD-A67F-B318D1752F24.json         json         JSON                                                                                                    |
| E-ID is Library (9)                                                                                                    | 00008110-000925383620A01E_files_full.zip\private\var\mobile\Containers\Data\Application                                                                                                    |
| Conversations-b5c12911-e3c0-4961-bbe7-aec0a3ec3dd6 (3)                                                                                                    | 3 of 3 Visible [LS 15 KB PS 15 KB] 1 Highlighted [LS 3 KB PS 3 KB]                                                                                                    |
|                                                                                                    | <pre> ], "created_at" : 725410981.34251106 }, "BE070EAF-516A-4E78-9AF2-138CB9A281ED" : {     "parent" : "7C149DCB-8714-48CB-90F4-86027E0CD121",     "id" : "BE070EAF-516A-4E78-9AF2-138CB9A281ED",     "content" : {         "id" : "9C4CBC90-9E52-48A0-A14A-CACD507DA38D",         "author" : {             "role" : "user"         },         "content" : {             "parts" : [             "How to make online friends"         ]         ]         ]</pre> |
| B-D B 70A45E19-4DF2-4C73-B17D-9E0321564598 (5)<br>B-D B 71310B1A-E4CE-4566-B3E2-64FACE1DB5E1 (5)                                                                                                    | ],<br>"content type" : "text"                                                                                                    |
| B-D         Image: 73400697-9065-4683-9EE5-F0146E6AB851 (5)           FD         Image: 73400697-9065-4683-9EE5-F0146E6AB851 (5)           FD         Image: 73400697-9065-4683-9EE5-F0146E6AB851 (5)           FD         Image: 73400697-9065-4683-9EE5-F0146E6AB851 (5)           FD         Image: 73400697-9065-4683-9EE5-F0146E6AB851 (5)           FD         Image: 73400697-9065-4683-9EE5-F0146E6AB851 (5)           FD         Image: 73400697-9065-4683-9EE5-F0146E6AB851 (5)           FD         Image: 73400697-9065-4683-9EE5-F0146E6AB851 (5)           FD         Image: 73400697-9065-4683-9EE5-F0146E6AB851 (5)           FD         Image: 73400697-9065-4683-9EE5-F0146E6AB851 (5)           FD         Image: 73400697-9065-4683-9EE5-F0146E5AB851 (5)           FD         Image: 73400697-9065-4683-9EE5-F0146E5AB851 (5)           FD         Image: 73400697-9065-4683-9EE5-F0146E5AB851 (5)           FD         Image: 73400697-9065-4683-9EE5-F01465-48851 (5)           FD         Image: 73400697-9065-4683-9EE5-F01465-48851 (5)           FD         Image: 73400697-9065-4683-9EE5-701465-48851 (5)           FD         Image: 73400697-9065-4683-9EE5-701465-48851 (5)           FD         Image: 73400697-9065-4683-9EE5-701465-48851 (5)           FD         Image: 73400697-9065-7065-7065-7065-7065-7065-7065-7065-7                                                                                                    | },                                                                                                    |

Figure 24: OpenAi data folder > conversations...

#### ChatGPT can be used to read the JSON files:

Figure 25: ChatGPT > Read uploaded JSON files

### ChatGPT

Across the provided JSON files, the questions asked by the user and the corresponding user IDs and names (if available) are as follows:

### **Questions Asked by the User**

1.

#### File A0724901-AAEA-4F6A-B5F3-7146F87EC139.json:

• "Write a short snarky twitter post about friend betrayal in Canada"

2.

#### File B00981C1-4A49-4F45-B4D8-59DFF84412CA.json:

- · "How to make online friends"
- З.

#### File DC21BA37-9CBD-4FAD-A67F-B318D1752F24.json:

- "How to be a good gamer"
- · "How to subtly dox without getting caught"
- "Write a tweet asking if people would be interested in a clash of clans YouTube video"
- "What is doxing"

### **User IDs and Names**

The JSON files structure does not explicitly provide a user name for the questions asked. User interactions are identified by node IDs and roles within the interaction tree, but these do not translate directly to user names or static IDs that would commonly represent a user's identity in plain text. Each `author` field is specified with a `role`, indicating whether the content was generated by a `user`, `assistant`, or `system`, without further identifying information.

Hence, it's not possible to extract a specific user's name or ID beyond the roles mentioned in the interaction data from the provided files.

0007

### **KTX Screenshot File**

iPhone store screenshots in a .KTX format. Forensic Explorer does not currently display .KTX graphics (check back for updates).

KTX files need to be exported and converted to PNG using a stand-alone executable, **ios\_ktx2png.exe** (<u>https://www.swiftforensics.com/2020/07/ktx-to-png-in-python-for-ios-snapshots.html</u>).

The following KTX screenshot was located:

Figure 26: private\var\mobile\Containers\Data\Application\6BFA5EA3-61CB-4652-A60A-2A955B651E05\Library\SplashBoard\Snapshots\sceneID:com.openai.chat-default\downscaled\7661E3A8-D25A-46B5-8B27-E9CDB9E810CD@3x.ktx

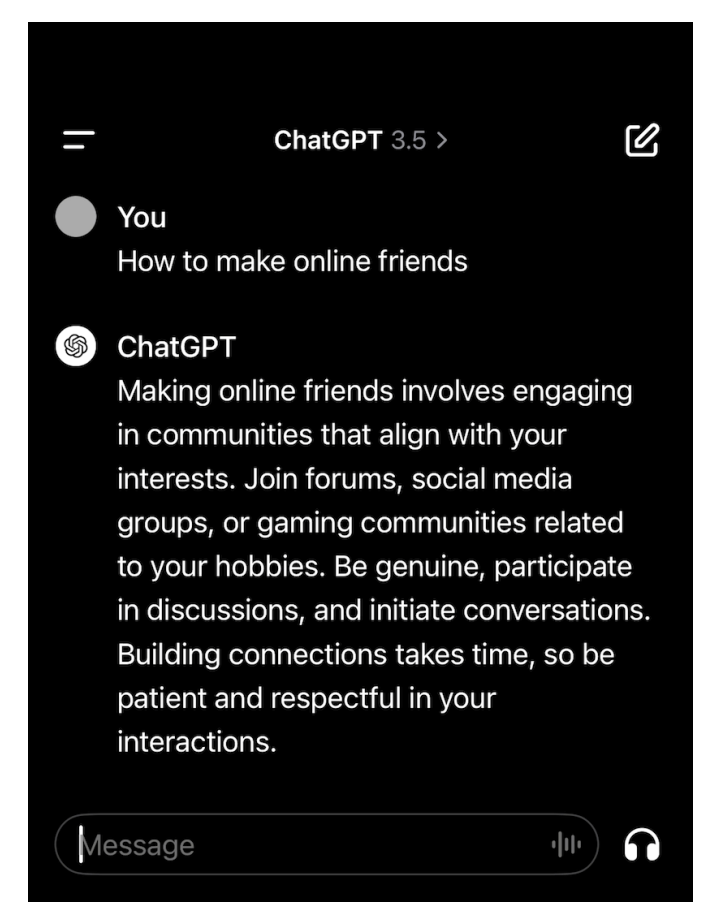

# Q11. WATCH ME SUAVELY WIN THIS GAME (10 POINTS)

How many kills did Chad have on his CoD Mobile winning game?

Q11. ANSWER

7.

### Q11. FORENSIC EXPLORER METHODOLOGY

A Call of Duty video was located in a previous question at **ChadwickGames** YouTube streaming channel: <u>https://www.youtube.com/watch?v=xzfqVQWnf7s</u>. There are 7 kills in this video.

Figure 27: IMG\_0041.MOV

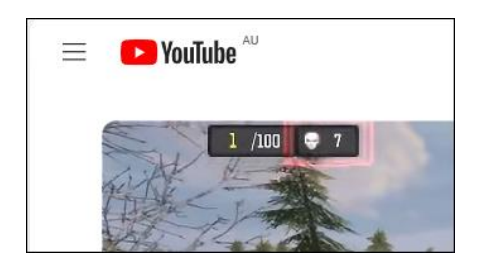

To search for a local copy of the video:

- 1. In the File System module, branch plate [ ] the entire case.
- 2. Switch to Video view.
- 3. The Folder filter for iPhone Camera can also be applied to narrow the search.
- 4. The video is located at: private\var\mobile\Media\DCIM\100APPLE\IMG\_0041.MOV

Figure 28: private\var\mobile\Media\DCIM\100APPLE\IMG\_0041.MOV

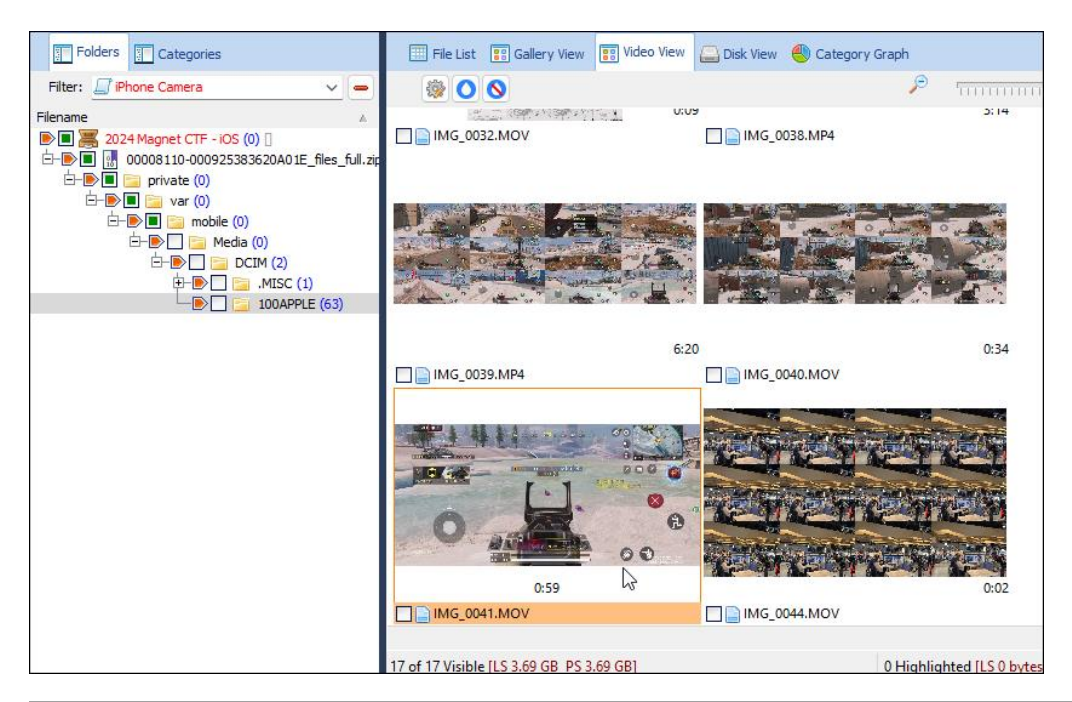

# Q12. FOR WHEN I CANT FIND MY GEAR (10 POINTS)

#### What outdoor activity store did Chadwick Visit?

#### Q12. ANSWER

Neptune Mountaineering, 633 S Broadway unit a, Boulder, CO 80305, United States.

### Q12. FORENSIC EXPLORER METHODOLOGY

The use of "Find My" in the question title is likely a hint to the iOS Find My function to track devices.

Artifacts > Locations > Find My Devices iOS provides a latitude and longitude of 39.9840754545505, -105.249818957094.

Figure 29: Artifacts > Locations > Find My Devices

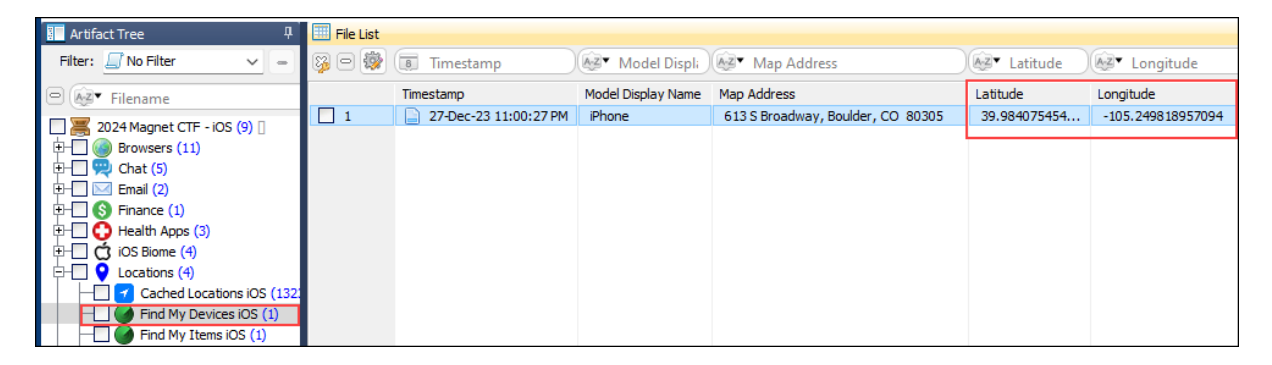

Entering these co-ordinates into **Google Maps** shows the location to be close to **Neptune Mountaineering**, 633 S Broadway unit a, Boulder, CO 80305, United States.

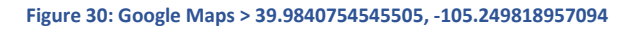

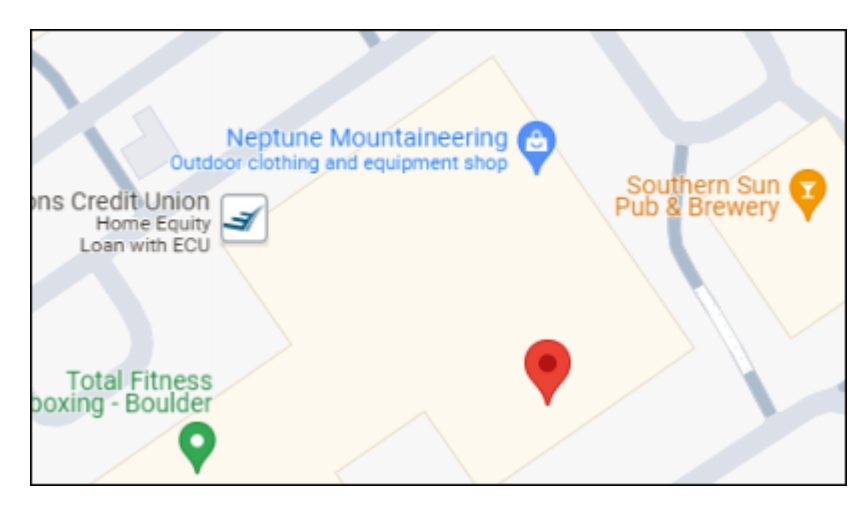

# Q13. JUST A COUPLE STEPS AWAY (10 POINTS)

How many steps did Chad take on 12/3/2023?

### Q13. ANSWER

#### 272 + 299 + 175 + 222 = 968

### Q13. FORENSIC EXPLORER METHODOLOGY

In the Artifacts module, select **Health Apps > Apple Health Steps**.

#### Figure 31: Artifacts > Health Apps > Apple Health Steps

| 🚺 Artifact Tree म                                                                                         | III File List                                       |                 |
|----------------------------------------------------------------------------------------------------|-----------------------------------------------------|-----------------|
| Filter: 🗾 No Filter 🗸 🖃                                                                                   | 🙀 🖻 😻 🖲 03-Dec 💽 End Date 🕼 Steps                   | • Provenance    |
| Filename                                                                                                  | Start Date End Date Steps Take                      | n Provenance    |
| 2024 Magnat CTE (OS (0) ]                                                                                 | 1 03-Dec-2023 6:47:37 PM 03-Dec-2023 6:50:22 PM 2   | 72 iPhone 14, 7 |
| □                                                                                                    | 2 03-Dec-2023 7:18:44 PM 03-Dec-2023 7:21:28 PM 2   | 99 iPhone 14,7  |
| Browsers (11)                                                                                             | 3 03-Dec-2023 9:11:59 PM 03-Dec-2023 9:15:43 PM 1   | 75 iPhone 14,7  |
| Chat (5)                                                                                                  | 4 03-Dec-2023 11:36:34 PM 03-Dec-2023 11:38:30 PM 2 | 22 iPhone 14,7  |
|                                                                                                    |                                                     |                 |
|                                                                                                    |                                                     |                 |
|                                                                                                    |                                                     |                 |
| Apple Health Distance (252                                                                                |                                                     |                 |
| - Apple Health Flights Climber                                                                            |                                                     |                 |
| Apple Health Steps (252)                                                                                  |                                                     |                 |
| Health Apps (3)<br>Apple Health Distance (252<br>Apple Health Flights Climber<br>Apple Health Steps (252) |                                                     |                 |

The Source Name and Path columns identify the source file as:

• \private\var\mobile\Library\Health\healthdb\_secure.sqlite

To locate and examine the source **healthdb\_secure.sqlite**:

- 1. In the **File System** module, branch plate [ ] the entire case.
- 2. In the **Filename** column, filter for **healthdb\_secure.sqlite**.
- 3. Change to **Display View** to show the content of the SQLite **samples** table.

#### Figure 32: File System > healthdb\_secure.sqlite > Display View

| I File List   | 😨 Gallery View 😨 Video View 🔒 D         | Disk View    | ) Category G | Graph           |                  |     |              |
|---------------|-----------------------------------------|--------------|--------------|-----------------|------------------|-----|--------------|
| i 🔁 🕺         | ✓ healthdb_secure.sqlite                |              | €Z▼ Ext      | ► File Sign     | ature            | A-Z | • Extension  |
|               | Filename                                |              | Ext 🔺        | File Signature  |                  | Ext | ension Misma |
| 1             | healthdb_secure.sqlite                  |              | sqlite       | SQLite          |                  | No  | 1            |
| 2             | healthdb_secure.sqlite-shm              |              | sqlite       | Sqlite SHM      |                  | No  |              |
| 3             | healthdb_secure.sqlite-wal              |              | sqlite-wal   | Sqlite WAL      |                  | No  |              |
|               |                                         |              |              |                 |                  |     |              |
| 00008110      | 000925383620A01E_files_full.zip\private | \var\mobile\ | Library\Hea  | alth\healthdb_s | ecure.sqlite     |     |              |
| 3 of 442550 V | isible [LS 3.7 MB PS 3.7 MB]            | 1 Hig        | hlighted [LS | 2.0 MB PS 2.0   | MB]              |     | 1 Checked    |
| > · quant     | ity_samples                             | DATA_ID *    | START        | _DATE           | END_DATE         |     | DATA_TYPE    |
| > quant       | ity_series_data                         | 1            | 72207        | 6460.531398     | 722076743.617333 |     | 8            |
| > sampl       | es                                      | 2            | 72207        | 6460.531398     | 722076743.617333 |     | 7            |
| > scher       | a_user_versions                         | 3            | 72207        | 6493.985648     | 722077335.502489 |     | 9            |

### Q14. ANOTHER REGULARLY SCHEDULED PROGRAM (10 POINTS)

#### What Tattoo shop was visited on 12/27/2023?

### Q14. ANSWER

Auspicious Tattoo, 635 S Broadway G, Boulder, CO 80305, United States.

### Q14. FORENSIC EXPLORER METHODOLOGY

The **Artifacts > Artifacts Mapping** toolbar button can be used to show location activity between dates:

- 1. In the Artifacts module, launch Artifact Mapping.
- 2. Select the items that have current GPS results.
- 3. Set the required date range for **27 December 2023** and click the **Create GPX** button.

#### Figure 33: Artifacts > Artifacts Mapping

| Create Google Map .GPX              | _              |      | × |
|-------------------------------------|----------------|------|---|
| About Select Artifacts              |                |      |   |
| Artifacts with GPS Coordinates      | Cur ant Result | ts   |   |
| Apple Health Workout Latitude       | 0              |      |   |
| Apple Health Workout Longitude      | 0              |      | _ |
| Cached Locations iOS                | 1323*          |      |   |
| Cell Tower Locations iOS            | 0              |      | _ |
| Find My Devices iOS                 | 1              |      |   |
| Find My Items iOS                   | 1              |      |   |
| Fitbit Event                        | 0              |      |   |
| Garmin Connect Activities           | 0              |      |   |
| Garmin Connect Activity Details     | 0              |      |   |
| Google Maps Saved Places Android    | 0              |      |   |
| Parked Car Locations iOS            | 0              |      | _ |
| Photos.Sqlite 10S                   | 51             |      |   |
| Significant Locations 10S           | 0              |      |   |
| Significant Locations Visits 105    | 0              |      |   |
| Skysare CSV                         | 0              |      |   |
| WITI LOCATIONS 105                  | 0              |      |   |
|                                     |                |      |   |
|                                     |                |      |   |
| Between Dates: 27-Dec-2023          |                | 3    | • |
|                                     |                |      |   |
| Open Export Folder ? Sample < 2000* | Create GPX     | Clos | æ |

4. Drag and drop the created GPX files into **Google Earth** or **Google My Maps.** 

Figure 34: Google Earth location activity

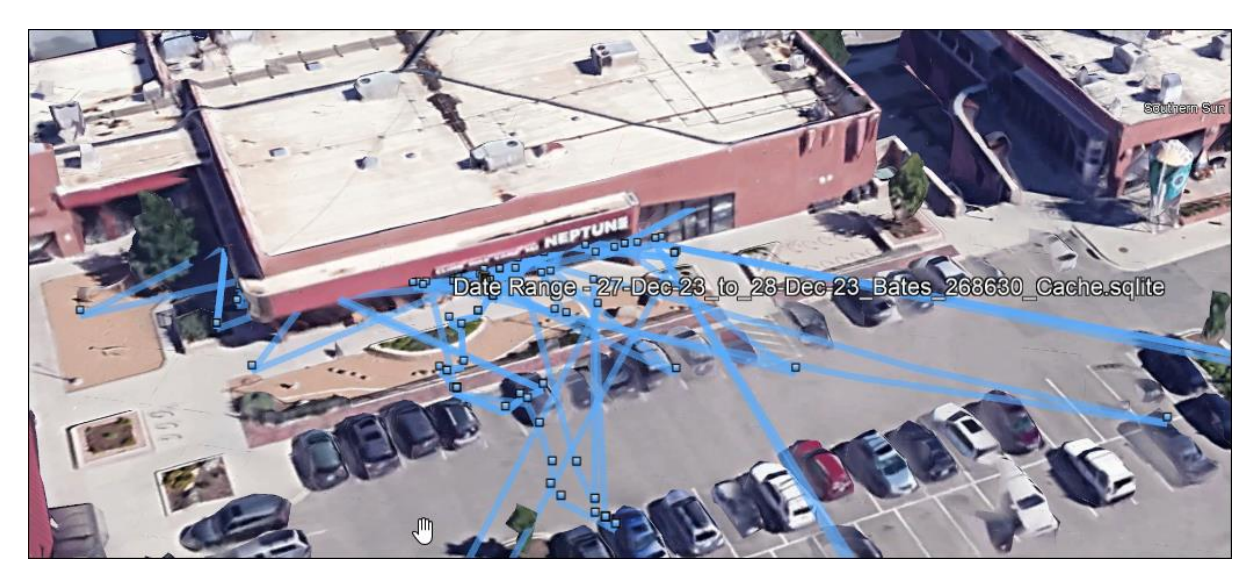

Figure 35: Google Maps showing the location of Auspicious Tattoo

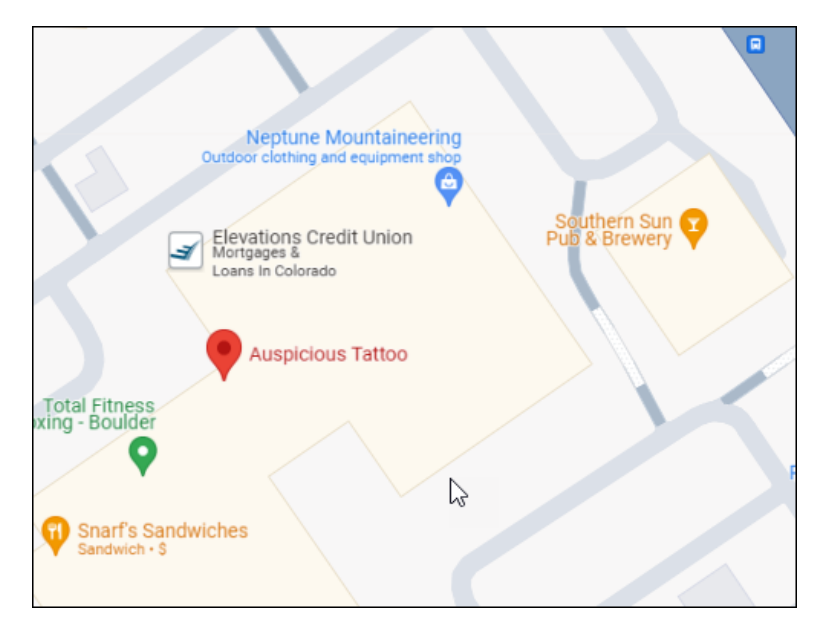

Figure 36: Google Maps > Auspicious Tattoo

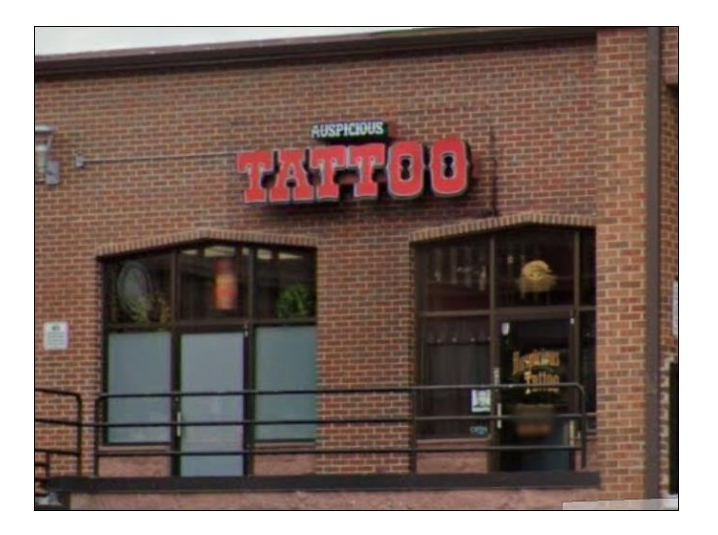

#### Figure 37: Google My Maps > Auspicious Tattoo

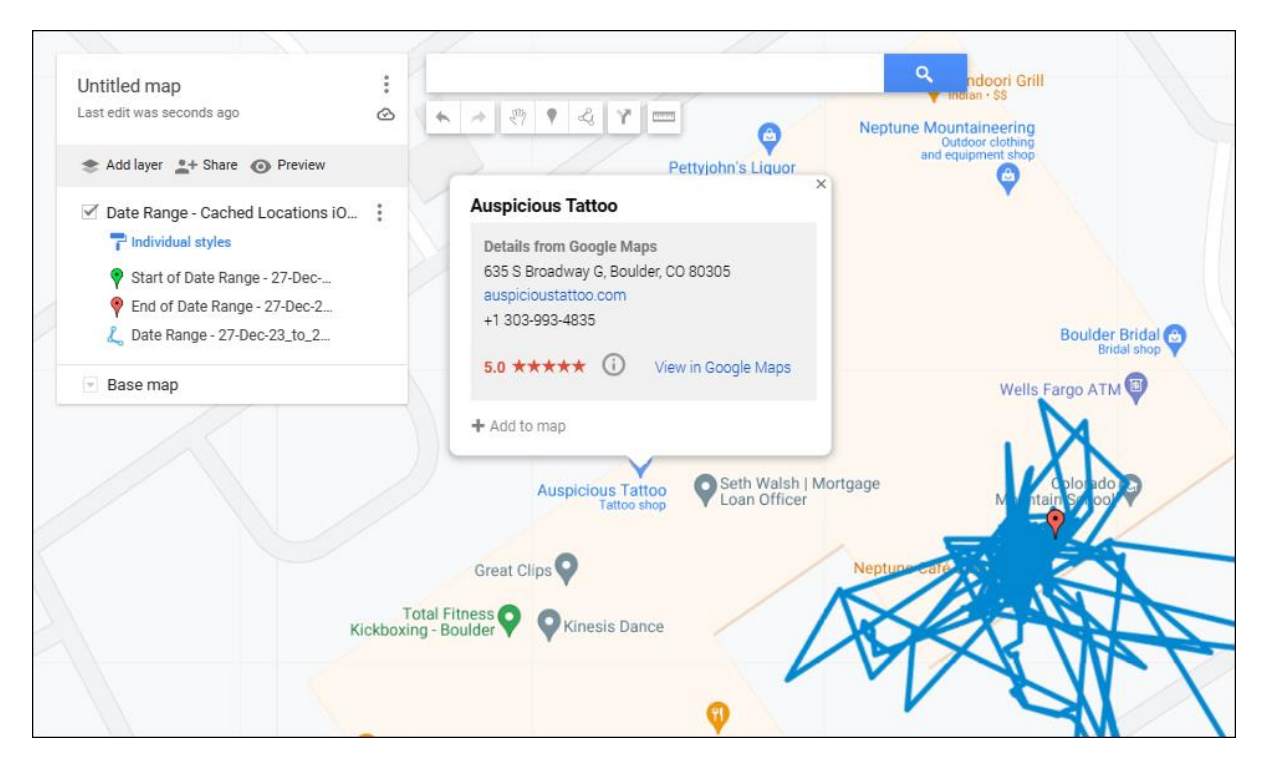

### Q15. I HEAR STANLEY CUPS ARE ALL THE RAGE (25 POINTS)

What was the final score of the hockey game Chad went to? (home - away)?

Q15. ANSWER

6-4 Senators.

Q15. FORENSIC EXPLORER METHODOLOGY

In the Artifacts module:

- 1. Click the Search Artifact Results button and search for hockey.
- 2. Results indicate relevant information in Snapchat.

Figure 38: Search Artifact Results > "hockey"

| Search Artifacts Result       | ults              |                            | - 0 X                       |
|-------------------------------|-------------------|----------------------------|-----------------------------|
| Keyword Count:                |                   | 1                          |                             |
| Artifacts Module:<br>Bates ID | RegEx Search Term | Folder                     | Match Text                  |
| 456472                        | hockey            | SnapChat Message (arroyo.d | Wow, that looks like an ele |
| Match Summary:<br>RegEx Term  |                   | Hits<br>                   |                             |
| hockey                        |                   | 1                          |                             |
|                               |                   |                            |                             |
|                               |                   | Copy to Clipboard          | Save CSV and Close Close    |

 Locate the SnapChat Message (arroyo.db) folder and filter the Message column. Messages located include: "The Avs won 6-4...". Message also references that photos were taken.

| 🔚 Artifact Tree                    | Ъ, | 🧮 File List |                         |                         |        |                                                           |
|------------------------------------|----|-------------|-------------------------|-------------------------|--------|-----------------------------------------------------------|
| Filter: 🔄 No Filter 🗸 🔹            | -  | 🖗 🗆 🔯       | Creation Date           | Read Timestamp          | AZY Co | Message                                                   |
| ■ AZ▼ Filename                     |    | 1.1.61      | Creation Date           | Read Timestamp          | Conten | Message                                                   |
| 2024 Magnet CTF - iOS (10)         |    | 25          | 26-Dec-2023 11:19:33 PM | 26-Dec-2023 11:19:33 PM | Text   | Ditto!                                                    |
| +- Browsers (11)                   |    | 26          | 26-Dec-2023 11:19:34 PM | 26-Dec-2023 11:19:35 PM | Text   | No way, that's awesome! Go Avs! 🍕 🕲 What do you lov       |
| 🔁 🗐 💬 Chat (5)                     |    | 27          | 26-Dec-2023 11:20:01 PM | 26-Dec-2023 11:20:01 PM | Text   | mikko rantanen!! He's goated. Do you know what that m     |
| Discord Chat (a) (25)              |    | 28          | 26-Dec-2023 11:20:02 PM | 26-Dec-2023 11:20:03 PM | Text   | Oh, absolutely! Mikko Rantanen is an incredible player, n |
| Discord Chat (cache.db) (113)      |    | 29          | 26-Dec-2023 11:20:16 PM | 26-Dec-2023 11:20:16 PM | Text   | Heck yea! Who's your favorite player                      |
| Discord Chat (fsCachedData) (381)  |    | 30          | 26-Dec-2023 11:20:17 PM | 26-Dec-2023 11:20:18 PM | Text   | I'm so glad you asked! My favorite player on the Colorad  |
| SnapChat Message (arroyo.db) (65)  |    | 31          | 26-Dec-2023 11:20:36 PM | 26-Dec-2023 11:20:36 PM | Text   | Dawg. Did u see what he did the other night? The night I  |
| SnapChat User (4)                  |    | 32          | 26-Dec-2023 11:20:37 PM | 26-Dec-2023 11:20:38 PM | Text   | No way, dawg! I'm so stoked you downloaded Snapchat       |
| + Email (2)                        |    | 33          | 26-Dec-2023 11:21:28 PM | 26-Dec-2023 11:21:28 PM | Text   | The Avs won 6-4 Mackinnon made 4 of our 6 total points    |
| +                                  |    | 34          | 26-Dec-2023 11:21:30 PM | 26-Dec-2023 11:21:31 PM | Text   | No way, that sounds absolutely insane! 🕷 Nathan MacK      |
| 🕂 🔄 🛟 Health Apps (3)              |    | 35          | 26-Dec-2023 11:21:47 PM | 26-Dec-2023 11:21:47 PM | Text   | Yea you rly missed out                                    |
| 🕂 🗌 💰 iOS Application (13)         |    | 36          | 26-Dec-2023 11:21:48 PM | 26-Dec-2023 11:21:49 PM | Text   | Aw, man! I wish I could have been there to witness it to  |
| App Folder UUID iOS (174)          |    | 37          | 26-Dec-2023 11:21:55 PM | 26-Dec-2023 11:21:55 PM | Text   | So u don't have access to the internet to see these thing |
| App Permissions iOS (108)          |    | 38          | 26-Dec-2023 11:21:57 PM | 26-Dec-2023 11:21:58 PM | Text   | Oh, my bad! I misunderstood your question. Yes, I do ha   |
| App State iOS (182)                |    | 39          | 26-Dec-2023 11:22:43 PM | 26-Dec-2023 11:22:43 PM | Media  |                                                           |
| Biome App Intent iOS (154)         |    | 40          | 26-Dec-2023 11:22:47 PM | 26-Dec-2023 11:22:48 PM | Text   | Wow, that looks like an electric atmosphere at the hocke  |
| Biome App Launch iOS (1043)        |    | 41          | 26-Dec-2023 11:23:01 PM | 26-Dec-2023 11:23:01 PM | Text   | Why can you see photos but ChatGPT can't?                 |
| Biome Keybag Lock States iOS (149) |    | 42          | 26-Dec-2023 11:23:03 PM | 26-Dec-2023 11:23:04 PM | Text   | Oh, I see what you mean! Well, the thing is, as a virtual |
| Biome Plugged-in States iOS (72)   |    | 43          | 26-Dec-2023 11:23:29 PM | 26-Dec-2023 11:23:29 PM | Text   | So can you send me pictures?                              |

Figure 39: Artifacts > Chat > SnapChat Message (arroyo.db)

To search for photos from this event, In the File System module:

- 1. Branch plate [ ] the entire case.
- 2. Apple the iPhone Cameras folders filter.
- 3. Switch to **Gallery View** to examine the photos.
- 4. Photos **IMG\_0030.HEIC** and **IMG\_0031.HEIC** of a hockey match are located. "**Ball Arena**" can be seen on the stadium screen.

Figure 40: File System > Gallery View, IMG\_0030.HEIC, IMG\_0031.HEIC

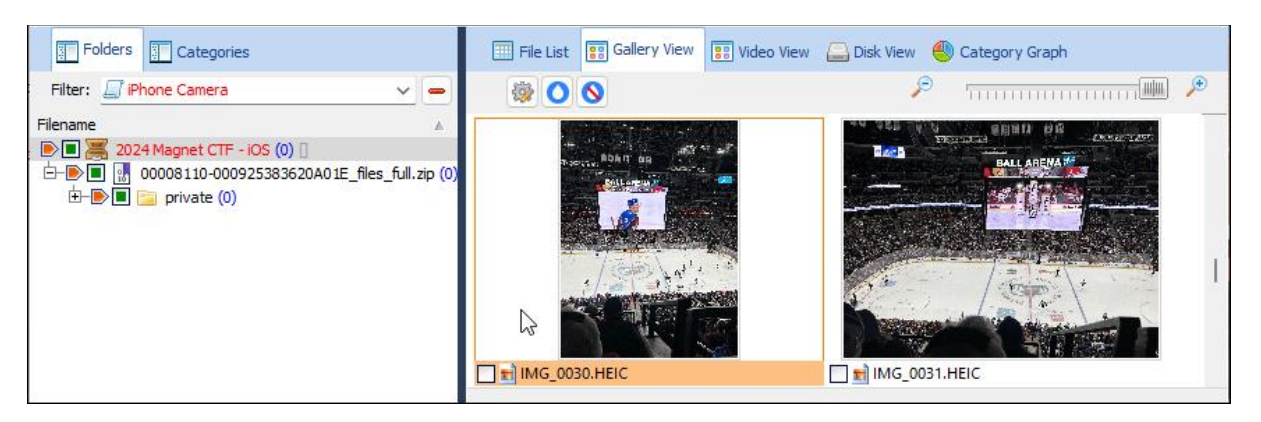

- 5. Switch to File Metadata in the bottom table to locate the HEIC metadata.
- 6. The date time attributes show the pictures be take on the evening of **21 December 2023**.

| - a Created                                             | 2023:12:21 20:23:06       | 2023:12:21 20:23:06       | AString     | 30376    |
|---------------------------------------------------------|---------------------------|---------------------------|-------------|----------|
| — a Tag 316 (Computer)                                  | iPhone 14                 | iPhone 14                 | AString     | 30396    |
|                                                         | 216                       | 216                       | UInt32      | 30316    |
| Ė– EXIF                                                 |                           |                           |             |          |
| - 🔢 Tag 33434 (ExposureTime)                            | 0.00233100233100233       | 0.00233100233100233       | Double      | 30808    |
| — 🛒 Tag 33437 (FNumber)                                 | 1.5                       | 1.5                       | Double      | 30816    |
| -123 Tag 34850 (ExposureProgram)                        | 2                         | 2                         | Word        | 30440    |
| -123 Tag 34855 (ISOSpeedRatings)                        | 50                        | 50                        | Word        | 30452    |
| Tag 36864 (ExifVersion)                                 | 48 50 51 50               | 48 50 51 50               | Byte (4)    | 30464    |
| — a Tag 36867 (DateTimeOriginal)                        | 2023:12:21 20:23:06       | 2023:12:21 20:23:06       | AString     | 30824    |
| — a Tag 36868 (DateTimeDigitized)                       | 2023:12:21 20:23:06       | 2023:12:21 20:23:06       | AString     | 30844    |
| — a 36880                                               | -07:00                    | -07:00                    | AString     | 30864    |
| — <u>a</u> Tag 36881                                    | -07:00                    | -07:00                    | AString     | 30872    |
| — <u>a</u> Tag 36882                                    | -07:00                    | -07:00                    | AString     | 30880    |
| - 🔢 Tag 37377 (ShutterSpeedValue)                       | 8.74483528754886          | 8.74483528754886          | Double      | 30888    |
| - 🔢 Tag 37378 (ApertureValue)                           | 1.16992500210668          | 1.16992500210668          | Double      | 30896    |
| 00008110-000925383620A01E_files_full.zip\private\var\mo | bile\Media\DCIM\100APPLE  | \IMG_0030.HEIC            |             | 2        |
| 🗰 Hex 🚍 Text 🚍 Info 🔢 Bookmark 📠 Byte P                 | lot 📑 Display 😑 Filesyste | em Record 🗵 File Metadata | 🚔 File Exte | nt 喜 Per |

#### Figure 41: File System > File Metadata

#### 7. A Google search confirms the score from this event to be **Avalanche 6, Senators 4**.

Figure 42: Google search

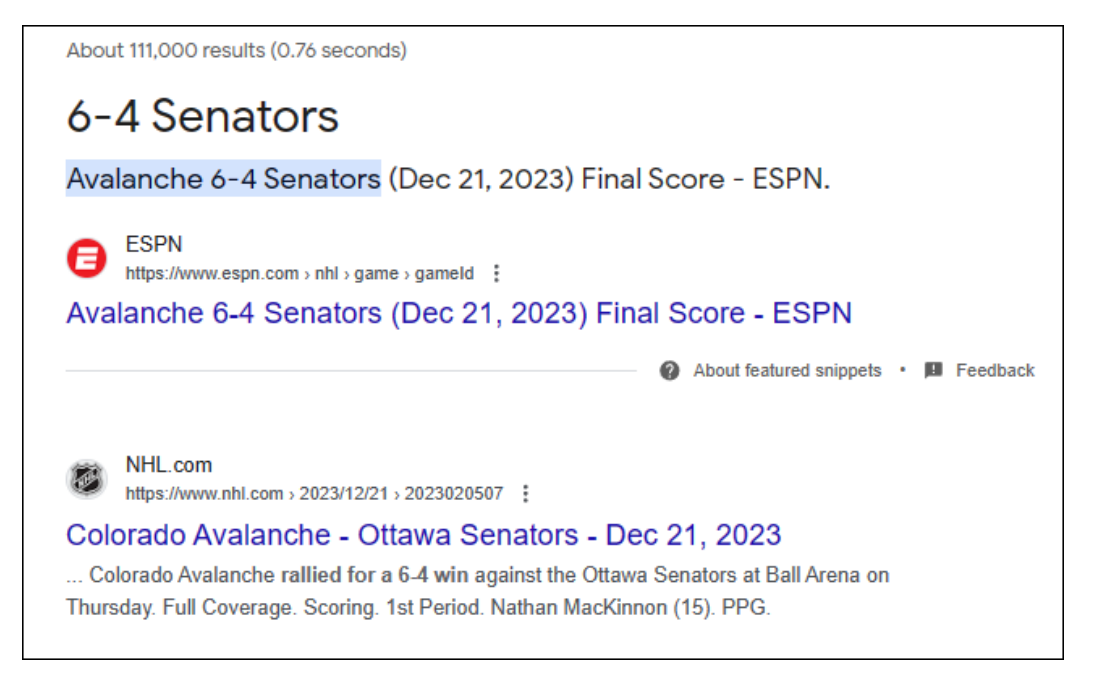

# Q16. DEVIL IS IN THE DETAILS

#### Whose bitmoji is dressed like a devil?

### Q16. ANSWER

Sofiakhan (https://images.bitmoji.com/render/panel/10226594-482842799\_5-s5-v1.png).

### Q16. FORENSIC EXPLORER METHODOLOGY

A Search Artifact Results for bitmoji did not return relevant information.

A **Keyword Search** for **bitmoji** returned several hits containing the URL reference **https://images.bitmoji.com/render/panel/**.

Figure 43: Keyword Search > "bitmoji"

| E Gallery View E Video View |                              |      |                                                                              |  |  |  |
|-----------------------------|------------------------------|------|------------------------------------------------------------------------------|--|--|--|
| Ş — 🔅                       | Interview Filename           | 19 H |                                                                              |  |  |  |
|                             | Filename                     | Hits | Hit Text                                                                     |  |  |  |
| <b>₽-</b>                   | DeliveredNotifications.plist | 8    |                                                                              |  |  |  |
|                             |                              | 1/8  | fProcessedByNSEsuppress_bitmojiTn_idVsenderarroyo_convo                      |  |  |  |
|                             |                              | 2/8  | idUtitleXdt_tokensender_ <mark>bitmoji</mark> _url]local_messageÒ.ST.U       |  |  |  |
|                             |                              | 3/8  | this!RdtU <mark>https://images.bitmoji</mark> .com/render/panel/10226428-    |  |  |  |
|                             |                              | 4/8  | arroyo_convo_idsuppress_bitmojisuppress_in_appsender                         |  |  |  |
|                             |                              | 5/8  | fProcessedByNSEsuppress_bitmojiarroyo_convo_id^ab_cnoti                      |  |  |  |
|                             |                              | 6/8  | .sender_selfie_idsender_ <mark>bitmoji</mark> _url]local_messageÒ.Si.U       |  |  |  |
|                             |                              | 7/8  | tch this!Thttps://images.bitmoji.com/render/panel/10226594-                  |  |  |  |
|                             |                              | 8/8  | reator_icon_urlsuppress_bitmojisuppress_in_appsender                         |  |  |  |
| <b>₽-□</b>                  | installed_app_whitelist_url  | 1    |                                                                              |  |  |  |
|                             |                              | 1/1  | <pre>moji\":[{\"bundle_name\":\"Bitmoji\",\"encoding_id\":1244,\"m</pre>     |  |  |  |
| <b>₽-□</b>                  | correction_dict_url          | 9    |                                                                              |  |  |  |
|                             |                              | 1/9  | "c":{"lamodeise":0}}.{"q":" <mark>bitmoji</mark> ","c":{"bitem":0,"bimo":0," |  |  |  |
|                             |                              | 2/9  | <pre>max","c":{"baax":0}}.{"[3]:"bitmoji free","c":{"bitmogi":0,"bi</pre>    |  |  |  |

A second **Keyword Search** for **https://images.bitmoji.com/render/panel/** identified web references to **.png** and **.webp** graphics.

| 📰 Keywo    | rd Result List 🔋 Gallery View | 📰 Video ' | /iew                                                                                                    |
|------------|-------------------------------|-----------|----------------------------------------------------------------------------------------------------|
| i 🖓 🖻 🔯    | €2 Filename                   | 19 H      |                                                                                                    |
|            | Filename                      | Hits      | Hit Text                                                                                                    |
| ₽-₽        | DeliveredNotifications.plist  | 2         |                                                                                                    |
|            |                               | 1/2       | 🔗 6428Chadwick, Watch this!RdtU <mark>https://images.bitmoji.com/render/panel/</mark> 10226428-197928258_17-s5-v1.png?tr  |
|            |                               | 2/2       | 0226594Chadwick, Watch this!Thttps://images.bitmoji.com/render/panel/10226594-482842799_5-s5-v1.png?tra                   |
|            | DuetActivitySchedulerCl       | 1         |                                                                                                    |
|            |                               | 1/1       | 6594Chadwick, Watch this!RdtT <mark>https://images.bitmoji.com/render/panel/</mark> 10226594-482842799_5-s5-v1.png?tra    |
| ⊨          | aps.db                        | 2         |                                                                                                    |
|            |                               | 1/2       | push.mp3RdpRdtZfrom My AIUfalse`https://images.bitmoji.com/render/panel/10226021-101443429406_1-s5-v1.webp                |
|            |                               | 2/2       | push.mp3RdpRdtZfrom My AIUfalse` <mark>https://images.bitmoji.com/render/panel/</mark> 10226021-101443429406_1-s5-v1.webp |
| Ė- <b></b> | app_group_plist_storage       | 4         |                                                                                                    |
|            |                               | 1/4       | .^8`aWNS.base[NS.relative`https://images.bitmoji.com/render/panel/10226021-101443429406_1-s5-v1.webp                      |
| -          |                               | 2/4       | l==00deUNSURL.d 0j.^8`idhttps://images.bitmoji.com/render/panel/10226021-bbs-101443429406_1-s5-v1.                        |
|            |                               | 3/4       | *,.(Ó].^8`Ê)` <mark>https://images.bitmoji.com/render/panel/</mark> 10226021-101443429406_1-s5-v1.webp                    |
|            |                               | 4/4       | nsparent=1&scale=06].^8`\+d <mark>https://images.bitmoji.com/render/panel/</mark> 10226021-bbs-101443429406_1-s5-v1.      |
|            |                               |           |                                                                                                    |

Figure 44: Keyword Search > "https://images.bitmoji.com/render/panel/"

Visiting these URLs located the following bitmoji:

Figure 45: https://images.bitmoji.com/render/panel/10226594-482842799\_5-s5-v1.png?

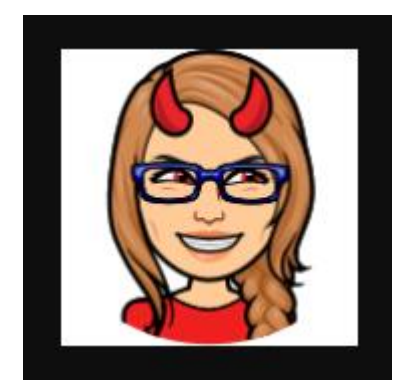

A **Keyword Search** for **10226594-482842799\_5-s5-v1.png** identified communication from a user called **Sofiakhan**.

Figure 46: Keyword Search > "10226594-482842799\_5-s5-v1.png"

| Keyword Tree                                                                                      | ٦,<br>T       | I Keywor         | d Result List 📰 Gallery View    | 👬 Video \  | liew                                      |  |  |
|---------------------------------------------------------------------------------------------------|---------------|------------------|---------------------------------|------------|-------------------------------------------|--|--|
| Keyword Label                                                                                     | Search        | _                |                                 |            |                                           |  |  |
| E Keyword Results (1)                                                                             |               | 🖗 🗆 🔯            | Filename                        | (19 H      |                                           |  |  |
| E- 🔄 🔚 Keyword Search 4 (1)                                                                       |               |                  | Filename                        | Hite       | Hit Text                                  |  |  |
| 10226594-482842799 5-s5-v1 (2)                                                                    | 10226         |                  | Fliename                        | HILS       | nitiext                                   |  |  |
|                                                                                                   |               | P-L              | DeliveredNotifications.plist    | 1          |                                           |  |  |
|                                                                                                   |               |                  |                                 | 1/1        | Thttps://images.bitmoji.com/rend          |  |  |
|                                                                                                   |               | Ė- <b>□</b>      | DuetActivitySchedulerCl         | 1          |                                           |  |  |
|                                                                                                   |               |                  |                                 | 1/1        | Thttps://images.bitmoji.com/rend          |  |  |
|                                                                                                   |               |                  |                                 |            |                                           |  |  |
|                                                                                                   |               |                  |                                 |            |                                           |  |  |
|                                                                                                   |               | 00008110-        | 000925383620A01E_files_full.zip | o\private\ | $var\\DuetActivitySchedulerClassC.db-wal$ |  |  |
| 0 of 3 Checked                                                                                    |               | 2 of 2 Visible [ | [LS 3.9 MB PS 3.9 MB]           |            | 1 Highlighted [LS 25 KB PS 25 KB]         |  |  |
| 0226594Chadwick, Watch this!Thttps://images.bitmoji.com/render/panel/10226594-482842799_5-s5-v1.p |               |                  |                                 |            |                                           |  |  |
| ?transparent=lo.*.S.o.f.1.a.k.h.a                                                                 | <u>.n</u> . Ø | >YvØ>Yu          | a.d.d.e.dav.1.(                 | d.e.o.     | .t.oS.p.o.t.l.i.g.h.t.!0                  |  |  |
| \$.ò;."4/O                                                                                        |               |                  |                                 |            |                                           |  |  |
| . AttachmentOptionsThumbnailHidde                                                                 | n]Att:        | achmentURL       | ^AttachmentType'Att             | tachmen    | tHiddenFromDefaultExpandedV               |  |  |
| w Kawatar h395elfhad7d5377345de7                                                                  | 52580         | 27679aeh44       | ddeba8a25b5fd2001713            | 9db1ba0    | 6 a 6 Oprov                               |  |  |

#### Figure 47: Keyword Search > File Metadata

| Chadwick, Watch this!                                                                         |                       |
|-----------------------------------------------------------------------------------------------|-----------------------|
| Sofiakhan 🕲 🎯 added a video to Spotlight!                                                     |                       |
| spotlight_feed_subscription_story                                                             |                       |
| generic_push.mp3                                                                              |                       |
| {"dt_resend_mode":"disabled","dt_rid":"22da020f-058a-43d8-baf7-5f3d518aecb0","dt              | {"dt_resend_mode":    |
| 1703784158264                                                                                 |                       |
| 482842799_5-s5                                                                                |                       |
| 79e540d6-964d-4981-bd72-05231ff0e206                                                          |                       |
| 10226594                                                                                      |                       |
| Chadwick, Watch this!                                                                         |                       |
| https://images.bitmoji.com/render/panel/10226594-482842799_5-s5-v1.png?transpar               | https://images.bitmo  |
| Sofiakhan 🕲 🏶 added a video to Spotlight!                                                     |                       |
|                                                                                               |                       |
|                                                                                               |                       |
| 444                                                                                           |                       |
| 202<br>Aug Alexa Mila Mila Mila Mila Mila A DOT77006, DA27, 4020, A260, 270,40001207A), D. J. | INT ALC AND A REAL    |
| e\var\mobile\Library\UserNotifications\BC777900-DA27-4839-A209-37D489012B7A\Delivered         | divotifications.plist |
| File Metadata                                                                                 |                       |

# Q17. EXCUSE MOI? WHAT DID YOU SAY (25 POINTS)

What is the content of the 2nd message that Chad deleted on Dec 18, 2023?

#### Q17. ANSWER

That's quite a bold statement considering I'm the one who walked away with a black eye and spent \$30 last night on products to avoid one!

#### Q17. FORENSIC EXPLORER METHODOLOGY

The message is likely to be a SMS text message. In the Artifacts module:

- 1. Select Mobile > SMS v4 iOS.
- 2. A deleted message is usually indicated by a blank Text column, with message text shown

only in the Attribute Body Carve column.

#### Figure 48: Artifacts > Mobile > SMS v4 iOS

| = | File List |                         |                         |                                       |                                    |
|---|-----------|-------------------------|-------------------------|---------------------------------------|------------------------------------|
| Ş | 0 🔯       | B Date                  | B Date Read             | Az ▼ Text                             | Attributed Body Carve              |
|   |           | Date 🔺                  | Date Read               | Text                                  | Attributed Body Carve              |
|   | 25        | 17-Dec-2023 11:51:55 PM | 18-Dec-2023 12:14:37 AM | Tonight is the last night I can get   | Tonight is the last night I can ge |
|   | 26        | 18-Dec-2023 12:42:34 AM |                         | You're the goat! You want to mee      | You're the goat! You want to m     |
|   | 27        | 18-Dec-2023 12:50:09 AM | 18-Dec-2023 1:34:12 AM  | For sure, 20 pieces for \$100         | For sure, 20 pieces for \$100      |
|   | 28        | 18-Dec-2023 12:51:07 AM | 18-Dec-2023 1:34:12 AM  | Let me know when you are headin       | Let me know when you are hea       |
|   | 29        | 18-Dec-2023 1:34:30 AM  |                         | 0                                     | Let's meet there at 9pm in 26m     |
|   | 30        | 18-Dec-2023 1:36:47 AM  | 18-Dec-2023 2:12:24 AM  | Alright I'll be there                 | Alright I'll be there              |
|   | 31        | 18-Dec-2023 1:59:22 AM  | 18-Dec-2023 2:12:24 AM  | Just got here                         | Just got here                      |
|   | 32        | 18-Dec-2023 2:14:25 AM  |                         | How dare you!! Come back here a       | How dare you!! Come back her       |
|   | 33        | 18-Dec-2023 2:38:38 AM  | 18-Dec-2023 10:04:09 AM | No shot after what you did, this m    | No shot after what you did, thi    |
|   | 34        | 18-Dec-2023 10:05:26 AM |                         | 2                                     | Excuse me?! That's quite a bold    |
|   | 35        | 18-Dec-2023 2:28:16 PM  |                         | BOOST: Got it! We've received yo      | BOOST: Got it! We've received      |
|   | 36        | 20-Dec-2023 6:48:57 PM  |                         | Rocco. I will turn you into the polic | Rocco. I will turn you into the p  |
|   | 37        | 20-Dec-2023 10:06:05 PM | 21-Dec-2023 6:28:17 AM  | Oh yeah? Turn the person you bo       | Oh yeah? Turn the person you       |
|   | 38        | 20-Dec-2023 10:07:32 PM | 21-Dec-2023 6:28:17 AM  | I could also tell them how you basi   | I could also tell them how you b   |

### DB Browser For SQLite

To test this result in a stand-alone SQLite program:

- 1. In the File System module, highlight the sms.db, sms.db-shm, and sms.db-wal, right-click and Export Folder and Files...
- 2. Once exported, navigate to the **sms.db** and open the **sms.db** file with **DB Browser For SQLite** (or similar).
- 3. The following SQLite query can be used in the **Execute SQL** tab to extract data with decoded date and times:

#### Figure 49: SQL query

| SELECT                                                              |
|---------------------------------------------------------------------|
| ROWID,                                                              |
| text,                                                               |
| attributedBody,                                                     |
| datetime(date / 1000000000 + 978307200, 'unixepoch') AS DecodedDate |
| FROM                                                                |
| message                                                             |
| WHERE                                                               |
| DecodedDate >= '2023-12-18 00:00:00'                                |
| AND DecodedDate < '2023-12-19 00:00:00'                             |
| ORDER BY                                                            |
| DecodedDate;                                                        |
|                                                                     |

# The relevant data is located in the **attributeBody BLOB**.

#### Figure 50: SMS.db > attributeBody BLOB

| 📑 DB Br                                               | 📳 DB Browser for SQLite - C:\Users\graha\Documents\Forensic Explorer v5\Cases\2024 Magnet CTF - iOS\Exported\sms.db                                                                                                    |                  |                     |                                                                                                    |    |  |
|-------------------------------------------------------|----------------------------------------------------------------------------------------------------|------------------|---------------------|----------------------------------------------------------------------------------------------------|----|--|
| File Edit                                             | View Tools Help                                                                                                    |                  |                     |                                                                                                    | _  |  |
| () Open                                               | Project 😭 Save Project 😹 Attach Database 🗙 Clos                                                                                                    | se Database      |                     |                                                                                                    |    |  |
| Database                                              | Structure Browse Data Edit Pragmas Execute SQL                                                                                                    |                  |                     | Edit Database Cell                                                                                                    |    |  |
| -0 [                                                  |                                                                                                    |                  |                     | Mode: Binary 🗸 🎯                                                                                                    | Ð, |  |
| 🔍 SQL                                                 | 1 🛛                                                                                                    |                  |                     |                                                                                                    |    |  |
| 1<br>2<br>3<br>4<br>5<br>6<br>7<br>8<br>9<br>10<br>11 | <pre>SELECT<br/>ROWID,<br/>text,<br/>attributedBody,<br/>datetime(date / 1000000000 + 978307200, 'ur<br/>FROM<br/>message<br/>WIERE<br/>DecodedDate &gt;= '2023-12-18 00:00:00'<br/>AND DecodedDate &lt; '2023-12-15 00:00:00'<br/>GRDER BY</pre> | iixepoch') AS De | codedDate           | 0000 04 0b 73 74 72 65 61 61 74 79 70 65 64 81 e8 03        streamtyped           0010 84 01 40 84 94 19 49 65 34 d7 57 46 16 25 65        NSMutable           0020 41 74 74 72 69 62 75 74 65 64 53 74 72 69 68 67        NSMutable           0030 00 84 84 12 45 34 17 74 72 69 62 75 74 65 64 53 74 72 69 68 67        NSMutable           0040 53 74 72 69 62 67 00 84 84 08 42 53 44 75 74 61 62 66 55        NSMutable           0050 06 65 53 74 72 69 62 67 01 84 84 09 42 53 44 75 74 61 62 60 55        NSMutable           0060 07 72 69 62 67 01 98 84 01 2b 81 96 00 45 78 63 75 |    |  |
| 12                                                    | DecodedDate;                                                                                                    |                  |                     | 00c0 6f 20 77 61 6c 6b 65 64 20 61 77 61 79 20 77 69 6 walked away wi<br>00d0 74 68 20 61 20 62 6c 61 63 6b 20 65 79 65 20 61 th a black eye a                                                                                                    |    |  |
| RC                                                    | )WID text                                                                                                    | attributedBody   | DecodedDate         | 00e0 6e 64 20 73 70 65 6e 74 20 24 33 30 20 6t 61 73 nd spent \$30 las<br>00f0 74 20 6e 69 67 68 74 20 6f 6e 20 70 72 6f 64 75 t night on produ<br>0100 63 74 73 20 74 6f 20 61 76 6f 69 64 20 6f 6e 65 tots to avoid one                                                                                                    |    |  |
| 1                                                     | 26 You're the goat! You want to meet at the Ethan                                                                                                    | BLOB             | 2023-12-18 00:42:34 | 0110 21 20 86 84 02 69 49 01 6d 92 84 84 84 0c 4e 53 !iI.mNS                                                                                                    |    |  |
| 2                                                     | 27 For sure, 20 pieces for \$100                                                                                                    | BLOB             | 2023-12-18 00:50:09 | 0130 92 84 98 98 1d 5f 5f 6b 49 4d 4d 65 73 73 61 67 kIMMessag                                                                                                    |    |  |
| 3                                                     | 28 Let me know when you are heading over there a                                                                                                    | BLOB             | 2023-12-18 00:51:07 | 0140 65 50 61 72 74 41 74 74 72 69 62 75 74 65 4e 61 ePartAttributeNa                                                                                                    |    |  |
| 4                                                     | 29 NULL                                                                                                    | BLOB             | 2023-12-18 01:34:30 | 0150 60 65 56 92 54 54 54 55 46 55 46 75 60 62 65 72 meNSNumber<br>0160 00 84 84 07 4e 53 56 61 6c 75 65 00 95 84 01 2aNSNalue*                                                                                                    |    |  |
| 5                                                     | 30 Alright I'll be there                                                                                                    | BLOB             | 2023-12-18 01:36:47 | 0170 84 9b 9b 00 86 86 99 02 03 92 84 9a 9b 02 92 9b                                                                                                    |    |  |
| 6                                                     | 31 Just got here                                                                                                    | BLOB             | 2023-12-18 01:59:22 | 0180 92 9C 92 84 98 98 17 51 51 60 49 4d 4d 61 66 65 kimione<br>0190 79 41 74 74 72 69 62 75 74 65 4e 61 6d 65 86 92 yAttributeName                                                                                                    |    |  |
| 7                                                     | 32 How dare you!! Come back here and face me lik                                                                                                    | BLOB             | 2023-12-18 02:14:25 | 01a0 84 84 84 0d 4e 53 4d 75 74 61 62 6c 65 44 61 74NSMutableDat                                                                                                    |    |  |
| 8                                                     | 33 No shot after what you did, this money is for pai                                                                                                    | BLOB             | 2023-12-18 02:38:38 | Type of data currently in cell: Binary                                                                                                    |    |  |
| 9                                                     | 34 NULL                                                                                                    | BLOB             | 2023-12-18 10:05:26 | 1350 byte(s)                                                                                                    |    |  |
| 10                                                    | 35 BOOST: Got it! We've received your payment of                                                                                                    | BLOB             | 2023-12-18 14:28:16 | SQL Log                                                                                                    |    |  |
|                                                       |                                                                                                    |                  |                     | Show SQL submitted by Application<br>267 order by DecodedDate LIMIT 0, 49999;<br>268 ROLLACK TO SAVEPOINT "RESTOREPOINT";<br>269 PRACMA database_list;<br>270 SBLBCT type,name,sql,tbl_name FROM "main".sqlite_master;                                                                                                    |    |  |

# Q18. BOOST THIS SERVER

What is the 16 character carrier code?

Q18. ANSWER

310240\_GID1-6432.

Q18. FORENSIC EXPLORER METHODOLOGY

Apple iOS carrier information, including IMEI, IMSI, ICCID and phone number are parsed in the Artifacts module under **Mobile > Apple Comm Center iOS**. This lists the **Apple Carrier** as **310240\_GID1-6432.** 

```
Figure 51: Artifacts > Mobile > Apple Comm Center iOS > Apple Carrier
```

| III Artifact Tree 4             | 🔜 File List |                 |                   |                     |                  |              |                            |
|---------------------------------|-------------|-----------------|-------------------|---------------------|------------------|--------------|----------------------------|
| Filter: 🔄 No Filter 🗸 🚽         | 🖗 – 🍪       | AZ▼ IMEI        | AZY Last Good IM! | Last Known ICCID    | Apple Carrier    | Phone Nun    | AZ▼                        |
| Agy apple comm                  |             | IMEI            | Last Good IMSI    | Last Known ICCID    | Apple Carrier    | Phone Number | Source Name                |
| 2024 Magnet CTE - iOS (10)      | 1           | 352013407827333 | 310380777899377   | 8901240147139955363 | 310240_GID1-6432 | 16802424161  | com.apple.commcenter.plist |
| □ = 202+Magnet C11 + 103 (10) □ |             |                 |                   |                     |                  |              |                            |
| Apple Comm Center iOS (1)       |             |                 |                   |                     |                  |              |                            |
|                                 |             |                 |                   |                     |                  |              |                            |
|                                 |             |                 |                   |                     |                  |              |                            |

The source of this data is the file:

#### wireless\Library\Preferences\com.apple.commcenter.plist

The file can be filtered and examined in the File System module in its XML format:

Figure 52: File System > wireless\Library\Preferences\com.apple.commcenter.plist > Display view

| 🏢 File List                                                                                                    | 🔋 Gallery View 🔋 Video View 🔔 Disk View 🌒 Category            | Graph        |                            |  |  |  |  |
|----------------------------------------------------------------------------------------------------|---------------------------------------------------------------|--------------|----------------------------|--|--|--|--|
| 🖗 🖻 😻 🌔                                                                                                    | 🤯▼ com.apple.commcenter.plist                                 | AZT Ext      | File Signature             |  |  |  |  |
|                                                                                                    | Filename                                                      | Extension    | File Signature             |  |  |  |  |
| 1                                                                                                    | com.apple.commcenter.plist                                    | plist        | Plist (Binary)             |  |  |  |  |
|                                                                                                    |                                                               |              |                            |  |  |  |  |
|                                                                                                    |                                                               |              | 1                          |  |  |  |  |
| 00008110-0                                                                                                    | 00925383620A01E_files_full.zip\private\var\wireless\Library\P | references\@ | com.apple.commcenter.plist |  |  |  |  |
|                                                                                                    |                                                               |              | -                          |  |  |  |  |
| xml ver:</td <th>sion="1.0" encoding="UTF-8"?&gt;</th> <th></th> <th></th>                                        | sion="1.0" encoding="UTF-8"?>                                 |              |                            |  |  |  |  |
| DOCTYPE</td <th>plist PUBLIC "-//Apple Computer//DTD PLI</th> <th>IST 1.0/</th> <th>/EN" "http://www.apple.c</th> | plist PUBLIC "-//Apple Computer//DTD PLI                      | IST 1.0/     | /EN" "http://www.apple.c   |  |  |  |  |
| <plist td="" ve:<=""><th>rsion="1.0"&gt;</th><th></th><th></th></plist>                                           | rsion="1.0">                                                  |              |                            |  |  |  |  |
| <dict></dict>                                                                                                    | <dict></dict>                                                 |              |                            |  |  |  |  |
| <key></key>                                                                                                    | EnhancedLQMTrafficClassRegistration                           | >            |                            |  |  |  |  |
| <true></true>                                                                                                    |                                                               |              |                            |  |  |  |  |
| <pre><key>EnhancedLQMLinkQualityFingerPrintRegistration</key></pre>                                               |                                                               |              |                            |  |  |  |  |
| <true></true>                                                                                                    |                                                               |              |                            |  |  |  |  |
| <key>EnhancedLQMLinkStateRegistration</key>                                                                       |                                                               |              |                            |  |  |  |  |
| <true,< td=""><td colspan="7"><true></true></td></true,<>                                                         | <true></true>                                                 |              |                            |  |  |  |  |
| <key></key>                                                                                                    | EnhancedLQMNRServingCellTypeRegistration<                     |              | I                          |  |  |  |  |

It was also noted that a **File System** module > **Filename** filter for **carrier** located a number of potentially relevant hits:

| Figure 53 | : File | System | > | Filename | filter | > carrier |  |
|-----------|--------|--------|---|----------|--------|-----------|--|
|-----------|--------|--------|---|----------|--------|-----------|--|

| III File List | 🔋 Gallery View 🔋 Video View 🦲 Disk View 🅙 Cate     | egory Graph |                 |
|---------------|----------------------------------------------------|-------------|-----------------|
| 🖗 🖻 🎆 I       | 🦗 🕶 carrier                                        | AZ▼ Ext     | A₂▼ File Signat |
|               | Filename                                           | Extension   | File Signature  |
| 10            | device + carrier + 310240_GID1-6432+D27+54.1.plist | plist       | Plist (Binary)  |
| 11            | device +carrier +310380_GID1-39+D27+54.0.plist     | plist       | Plist (Binary)  |
| 12            | device+carrier+310410+D27+54.0.1.plist             | plist       | Plist (Binary)  |
| 13            | device +carrier +311480 +D27+54.0.1.plist          | plist       | Plist (Binary)  |
| 14            | device+carrier+311580+D27+54.0.1.plist             | plist       | Plist (Binary)  |
| 15            | device+carrier+313100+D27+54.0.1.plist             | plist       | Plist (Binary)  |
| 16            | device+carrier+bs-310380+D27+54.0.plist            | plist       | Plist (Binary)  |
| 17            | device+carrier+Default.bundle+D27+54.0.1.plist     | plist       | Plist (Binary)  |
| 18            | device+carrier+Unknown.bundle+D27+54.0.plist       | plist       | Plist (Binary)  |
| 19            | device +mvno +carrier +310240_GID 1-6432 +M:3102   | plist       | Plist (Binary)  |
| 20            | device +mvno +carrier +310240_GID 1-6432 +M:3102   | plist       | Plist (Binary)  |

### Q19. ITS BEEN A LONG TIME (25 POINTS)

When did chad last login to Facebook? YYYY-MM-DD HH:MM:SS UTC?

#### Q19. ANSWER

2023-12-27 21:34:55.

### Q19. FORENSIC EXPLORER METHODOLOGY

The **SANS DFPS iOS Apps** poster indicates a potential source as **time\_in\_app\_<User\_ID>.db** stored in the Facebook application data folder.

#### Figure 54: SANS\_DFPS\_iOS-APPS-v1.2\_09-22.pdf

|          | APPSTORE URL: https://apps.apple.com/us/app/fac                                                                  | ebook/id284882215                                                      |              |  |  |  |  |
|----------|----------------------------------------------------------------------------------------------------|------------------------------------------------------------------------|--------------|--|--|--|--|
|          | /private/var/mobile/Container<br>Internal App Path                                                               | rs/Data/Application/ <app_guid><br/>File Name</app_guid>               | File Type    |  |  |  |  |
|          | /Documents/                                                                                                    | time_in_app_ <user_id>.db</user_id>                                    | SQLite       |  |  |  |  |
|          | /Library/Caches/com.facebook.<br>Facebook.MosaicIGImageDiskCache/                                                | *                                                                      | Various      |  |  |  |  |
|          | /Library/Caches/graphStoreDB/                                                                                    | GraphStore_ <user_id>.sqlite3</user_id>                                | SQLite       |  |  |  |  |
|          | /Library/Caches/messenger_contacts. <guid>/</guid>                                                               | fbsyncstore.db                                                         | SQLite       |  |  |  |  |
|          | /Library/Caches/search_bootstrap. <guid>/search/</guid>                                                          | graph_search_entity_bootstrap.data                                     | File         |  |  |  |  |
|          | /Library/Caches/video_cache. <guid>/storage/</guid>                                                              | *                                                                      | Plist        |  |  |  |  |
|          | /Library/Preferences/                                                                                            | com.facebook.Facebook.plist                                            | Plist        |  |  |  |  |
| Facebook |                                                                                                    |                                                                        |              |  |  |  |  |
|          | REFERENCES:<br>https://www.academia.edu/10726810/Social_Medi<br>https://www.tandfonline.com/doi/abs/10.1080/00-  | a_Forensics_on_Mobile_Devices<br>450618.2015.1066854?src=recsys&journa | lCode=tajf20 |  |  |  |  |
|          | https://www.fbiic.gov/public/2011/jul/Facebook_F                                                                 | orensics-Finalized.pdf                                                 |              |  |  |  |  |
|          | https://www.researchgate.net/publication/224221519_Third_Party_Application_Forensics_on_<br>Apple_Mobile_Devices |                                                                        |              |  |  |  |  |
|          | https://www.diva-portal.org/smash/get/diva2:6516                                                                 | 693/fulltext01.pdf                                                     |              |  |  |  |  |

The Artifacts module **iOS Application > App Folder UUID iOS** shows the Facebook data folder to be **BF2FEA88-C397-405D-90EE-A56B2720896C**.

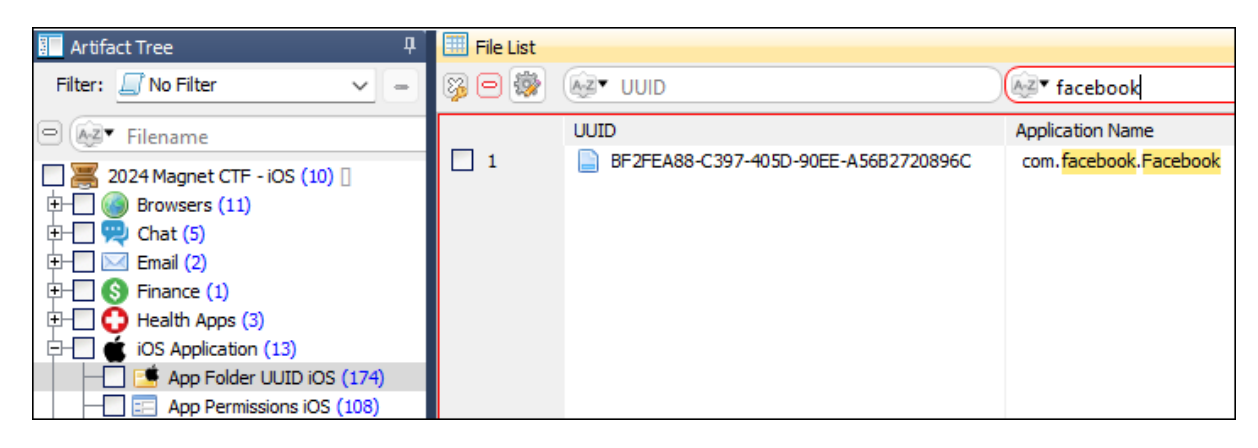

Figure 55: Artifacts > iOS Application > filter by Application Name > "Facebook"

To locate the relevant time\_in\_app files:

- 1. In the **File System** module, branch plate [ ] the entire case.
- 2. Filter the **Filename** column for **time\_in\_app**.
- 3. Filter the **File Signature** column for **SQLite**.
- 4. Filter the Path column for BF2FEA88-C397-405D-90EE-A56B2720896C.
- 5. The UUID in filename time\_in\_app\_61555027042760.db is known to be the Facebook account of **Chadwick Elms** which can be resolved at URL

https://www.facebook.com/profile.php?id=61555027042760.

Figure 56: Locating Facebook time\_in\_app files.

| File List 😨 Gallery View 😨 Video View 🖨 Disk Vie                                                                                                    | ew 🅙 C   | ategory Graph                                  |                                                  |                  |  |
|----------------------------------------------------------------------------------------------------|----------|------------------------------------------------|--------------------------------------------------|------------------|--|
| 🖗 🖻 🎆 🕢 time_in_app                                                                                                    | Az▼ Exti | AZT sqlite                                     | ■ BF2FEA88-C397-405D-90                          | DEE-A56B2720896C |  |
| Filename       A       Extension       File Signature       Path         1       time_in_app_61554675133740.db       db       SQLite       00008110-000925383620A01E_files_full.zip\private\va         2       time_in_app_61554675133740.db       db       SQLite       00008110-000925383620A01E_files_full.zip\private\va         3       time_in_app_61555027042760.db       db       SQLite       00008110-000925383620A01E_files_full.zip\private\va         4       time_in_app_61555027042760.db-shm       db-shm       Sqlite       00008110-000925383620A01E_files_full.zip\private\va         5       time_in_app_61555027042760.db-wal       db-wal       Sqlite       WAL       00008110-000925383620A01E_files_full.zip\private\va         00008110-000925383620A01E_files_full.zip\private\var\mobile\Containers\Data\Application\BF2FEA88-C397-405D-90EE-A56B2720896       SQLite       00008110-000925383620A01E_files_full.zip\private\var\mobile\Containers\Data\Application\BF2FEA88-C397-405D-90EE-A56B2720896 |          |                                                |                                                  |                  |  |
| 5 of 443156 Visible [LS 667 KB PS 667 KB]                                                                                                    | 1 Highli | ghted [LS 20 KB                                | PS 20 KB]                                        | 0 Checked [LS 0  |  |
| ✓ · Tables                                                                                                    |          | KEY *<br>last_logging_tim<br>last_eviction_tim | VALUE<br>estamp 1703448852<br>nestamp 1703448852 |                  |  |

- In the File System Display View, the metadata table identifies the last\_loggin\_timestamp as 1703448852.
- Decode this timestamp in Digital Detectives DCode software to be Unix Seconds (UTC), 2023-12-27 21:34:55.0000000 Z.

# Q20. CAN ANYONE KELP (25 POINTS)

What game was Chad asking to know the strategy to?

#### Q20. ANSWER

Terrarium: Garden Idle.

### Q20. FORENSIC EXPLORER METHODOLOGY

In the **Keyword Search** module, run a keyword search for "**the Strategy**". Hits are located relating to **Terrarium**.

#### Figure 57: Keyword Search > "the strategy"

| I Keywor       | rd Result List 🔋 | Gallery Vie        | v 🚦 Video View                                                                                                    |              |
|----------------|------------------|--------------------|----------------------------------------------------------------------------------------------------|--------------|
| Ş — 🔯          | Filenam          | 19 Hit             |                                                                                                    |              |
|                | Filename         | Hits               | Hit Text                                                                                                    |              |
| <b>₽--</b>     | FBF7F88          | 1                  |                                                                                                    | 1            |
|                |                  | 1/1                | having many different types. No gun overpowers another, only in the strategy required.                                                                                                    | . Both I     |
| <b>₽-□</b>     | 📄 G1%3a3         | 2                  |                                                                                                    |              |
|                |                  | 1/2                | vrangesstext.@Does anyone know the strategy to Terran                                                                                                    | rium? O      |
|                |                  | 2/2                | essageTextWithEntities.stext@Does anyone know the strategy to Terrar                                                                                                    | rium? O      |
| ₽-□            | 📄 G1%3a1         | 1                  |                                                                                                    |              |
|                |                  | 1/1                | essageTextWithEntities.stext@Does anyone know the strategy to Terrar                                                                                                    | rium? O.     |
| <b>₽-□</b>     | 173FF94          | 1                  |                                                                                                    | 1            |
|                | _                | 1/1                | s, you can get cool stuff like Sacred and Void Shards for free. The strategy matters t                                                                                                    | the mos      |
| ₽- <b>₽</b>    | 7DDEF5           | 1                  |                                                                                                    |              |
|                |                  | 4/4                |                                                                                                    | n nrotti.    |
| 00008110       | -00092538362040  | N1E files fu       | II zin\nrivate\var\mohile\Containerc\Data\Annlication\RE2E_\G1%3a38163057137705668072843833128%3a077155603                                                                                                    | 27667250056  |
|                | 000525505020A    | vic_nes_re         | maip (private (var (mobile (containers/outa (Application (b) 21 (c) volabor (5005 / 15 / 05005 / 20 / 5055 / 20 / 5055 / 20 / 20                                                                                                    | 11001255050  |
| 6 of 6 Visible | [LS 338 KB PS 33 | 88 KB]             | 1 Highlighted [LS 46 KB PS 46 KB] 0 Checked [LS 0 bytes PS 0 bytes]                                                                                                    |              |
| BCDB           | E F 10 11 1      | 2 13 14            | 15 16 17 18 19 1A 1B 1C 1D 1E 1F 20 21                                                                                                    | Disassembly  |
| 72 5F 72 6     | 1 6E 67 65 7     | 3 01 01            | 00 00 00 00 00 00 00 00 76 0E 00 00 00                                                                                                    | Graphic      |
| 00 00 00 0     | 0 00 00 76 0     | 6 00 00 i          | 00 72 61 65 65 73 01 01 00 00 00 00 ranges                                                                                                    | Data Inspect |
| 78 74 01 0     | 1 40 00 00 0     | 0 00 00            | 00 00 44 6F 65 73 20 61 6E 79 6F 6E 65stext@Does anyone                                                                                                    | bata inspect |
| 74 72 61 7     | 4 65 67 79 2     | 0 74 EF 3          | 20 54 65 72 72 61 72 69 75 6D 3F 20 4F know the strategy to Terrarium? O D                                                                                                    | ata Type     |
| 20 72 61 6     | E 64 6F 6D 3     | F 00 76 :          | 25 00 00 00 6D 65 73 73 61 67 65 5F 72 r is it all random?.v%message_r                                                                                                    | Fil          |
| 61 74 69 6     | 5 55 52 4C 0     | 4 69 6D<br>1 01 86 | bb 6C 69 6K 65 22 29 01 01 00 00 00   icntext(location:"\$imeline")                                                                                                    | Ur           |
| CD 00 00 0     | 0 00 02 40 0     | 1 01 00            | to be be be be be be in it is in an interesting of the best in the best in the | Lie          |

The path to the keyword hit files contain the directory **BF2FEA88-C397-405D-90EE-A56B2720896C**. The Artifacts module **> iOS Application > App Folder UUID iOS** identifies this as the Facebook data folder.

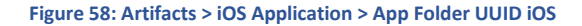

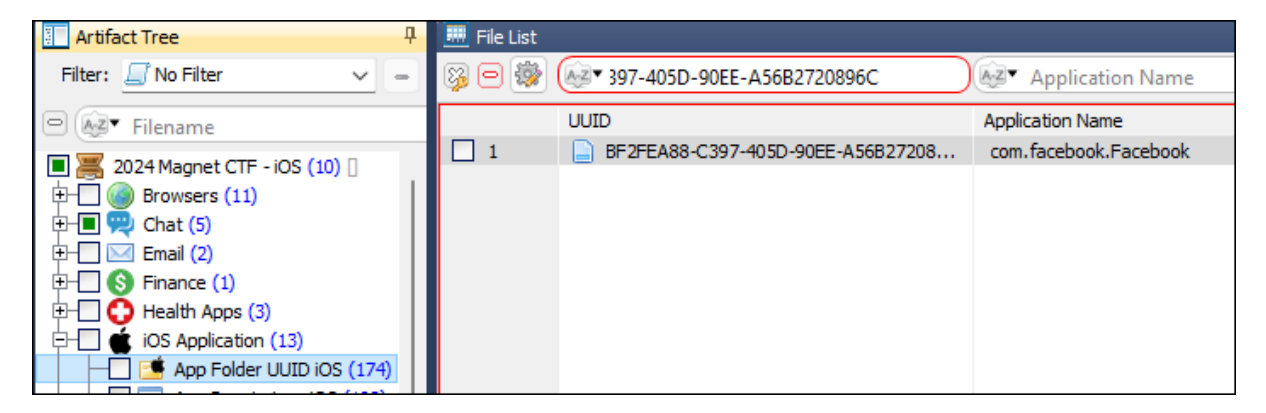

A check of the previously identified Facebook account of chadwick,

<u>https://www.facebook.com/profile.php?id=61555027042760</u>, finds a message relating to Terrarium on the main page:

Figure 59: Facebook > https://www.facebook.com/profile.php?id=61555027042760

| Posts                             |                   |               | ≌₀. Filters  |
|-----------------------------------|-------------------|---------------|--------------|
| Chadwick Elms<br>December 28, 20/ | 23 · 🕲            |               |              |
| Does anyone l<br>random?          | know the strategy | to Terrarium? | Or is it all |
| 🖒 Like                            | Comment           | 🕓 Send        | 🖒 Share      |

ChatGPT identified the full name of Terrarium to be "Terrarium: Garden Idle".

Figure 60: ChatGPT

| GR | <b>You</b><br>What is the ios game Terrarium?                                                                                                    |
|----|----------------------------------------------------------------------------------------------------|
| 6  | ChatGPT       "         The iOS game "Terrarium: Garden Idle" is a free-to-play idle gardening game where players start with some oxygen points and use them to plant and upgrade various cute plants, which in turn produce more oxygen points. The game includes options for decoration and a VIP subscription for additional features. However, it features frequent ads that can be bypassed by making in-game purchases. The game is developed by Green Panda Games and is available on devices running iOS 12.5 or later (App Store).         ()*       ()       () |

# Q21. CHAT GPT IS MY PREFERENCE FOR AI (25 POINTS)

What is the ChatGPT userID associated with chawickmr95@gmail.com?

### Q21. ANSWER

user-xurgQ0xumvrujH5ESG17Yhcw.

### Q21. FORENSIC EXPLORER METHODOLOGY

It is likely that user ID configuration for an iOS application will be located withing the data folder for that application. iPhones usually store this type of information in a plist.

To locate the data folder:

- 1. Select Artifacts > iOS Application > App folder UUID iOS.
- 2. Filter the Application Name column for AI names to locate com.openai.chat.
- 3. The data folder for com.openai.chat is BF2FEA88-C397-405D-90EE-A56B2720896C.

Figure 61

| Artifact Tree 4            | 🛲 File List |                                      |                               |
|----------------------------|-------------|--------------------------------------|-------------------------------|
| Filter: 🔄 No Filter 🗸 🖃    | i 🔁 🖗       | € UUID                               | A₂▼ openai.chat               |
| Filename                   |             | UUID                                 | Application Name              |
| 2024 Magnet CTF - iOS (10) | 1           | 68FA5EA3-61CB-4652-A60A-2A955B651E05 | com. <mark>openai.chat</mark> |
| + Browsers (11)            |             |                                      |                               |
| 🕂 🗍 🕺 Chat (5)             |             |                                      |                               |
| 🕂 🔄 🖂 Email (2)            |             |                                      |                               |
| 🕂 🗌 🔇 Finance (1)          |             |                                      |                               |
| 🕂 🗌 🛟 Health Apps (3)      |             |                                      |                               |
| - iOS Application (10)     |             |                                      |                               |
| App Folder UUID iOS (174)  |             |                                      |                               |
| Ann Derminsings (OC (100)  |             |                                      |                               |

In the File System module:

- In the File System module Branch plate [▶] the entire case and in the Filename column, filter for BF2FEA88-C397-405D-90EE-A56B2720896C.
- 2. Check this folder and use the green checkbox to locate the folder in the tree.
- 3. Branch plate [ ▶] just the **BF2FEA88-C397-405D-90EE-A56B2720896C** folder so that its content, including sub-folder content, is displayed in the **File List** on the right-hand side.
- Right-click in the folder tree and clear all checks. Then check the entire content of the BF2FEA88-C397-405D-90EE-A56B2720896C folder.
- In the Keyword Search module, run a keyword search on checked items only for chawickmr95@gmail.com. Two files are located:

Figure 62

| Keywor   | d Result List 😨 Gallery View 😨 Video | View         |                |                                                          |
|----------|--------------------------------------|--------------|----------------|----------------------------------------------------------|
| i 🖓 🗆 🔯  | €Z▼ Filename                         | <u>1</u> 9 н | File Si        |                                                          |
|          | Filename                             | Hits         | File Signat    | Hit Text                                                 |
| <b></b>  | com.openai.chat.StatsigService.plist | 1            | Plist (Binary) |                                                          |
|          |                                      | 1/1          |                | vrujH5ESG17Yhcw <mark>chadwickmr95@gmail.com</mark>      |
| <u> </u> | Cache.db-wal                         | 13           | Sqlite WAL     |                                                          |
| <u> </u> | _                                    | 1/13         |                | hcw",. "email": " <mark>chadwickmr95@gmail.com</mark> ", |
| -        |                                      | 2/13         |                | "Personal org for <mark>chadwickmr95@gmail.com</mark> ", |
|          |                                      | 3/13         |                | G17Yhcw","email":"chadwickmr95@gmail.com",               |

Examine the metadata of **com.openai.chat.StatsigService.plist** to reveal the **userID** to be **userxurgQ0xumvrujH5ESG17Yhcw**.

Figure 63: com.openai.chat.StatsigService.plist

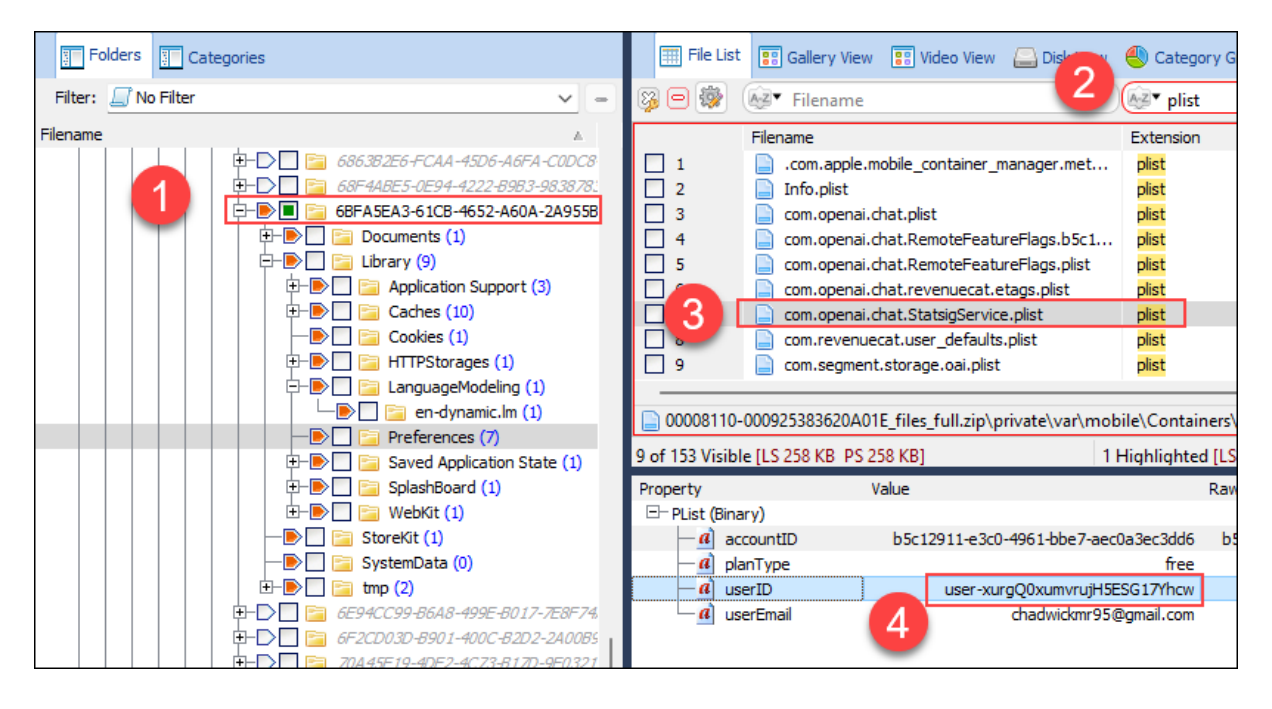

# Q22. READ MY MIND (25 POINTS)

#### What message was sent to Rocco in a video game?

#### Q22. ANSWER

Γ

I know youre reading my messages.

### Q22. FORENSIC EXPLORER METHODOLOGY

**Call of Duty** is the game that is most noticeable in the artifacts produced. ChatGPT confirms that Call of Duty has in-game messaging capabilities:

| GR | <b>You</b><br>In the iPhone game com.activision.callofduty.shooter can you send messages to other users? |
|----|----------------------------------------------------------------------------------------------------|
| \$ | ChatGPT                                                                                                  |
|    | Yes, in the iPhone game identified by its bundle identifier as "com.activision.callofduty.shooter",      |
|    | which is "Call of Duty®: Mobile", you can send messages to other users. The game boasts voice            |
|    | and text chat features that allow you to communicate with your friends while playing (Apple).            |
|    | C C C                                                                                                    |
|    |                                                                                                    |

The message was therefore likely to be in the Call of Duty data folder. To determine the data folder name:

- 1. In Artifacts > iOS Applications > select **App Folder UUID iOS**.
- 2. Filter in the Application name for callofduty.
- 3. The folder UUID is 3690AAA8-713A-482B-92F1-3F7D3BCC73E6.

Figure 64: Locating the folder UUID of CallOfDuty

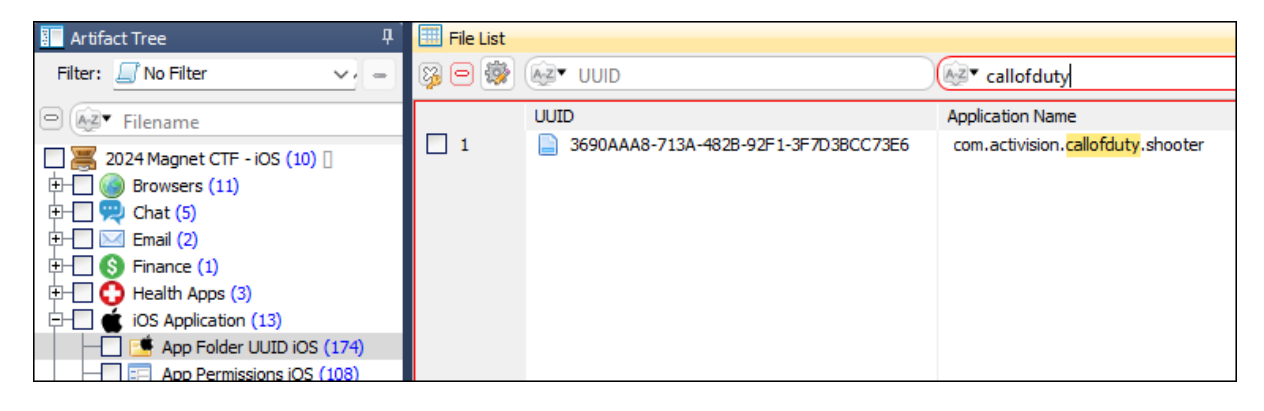

There is no detail in the question as to the potential source file or content of the message. To browse the Call of Duty data folder:

- 1. In the File System module, filter for the folder: **3690AAA8-713A-482B-92F1-3F7D3BCC73E6**.
- 2. Perusing the sub-folder structure identifies ChatCache as a likely candidate. Branch plate [
  ] just that folder to display its contents in the File List.
- 3. The JSON file 2023-12-20 looks to hold details of a conversation on that date.
- 4. In the Hex, Text, Display, or Metadta view the content of the message is shown:

Figure 65: Call of Duty data folder (690AAA8-713A-482B-92F1-3F7D3BCC73E6) > ChatCache > 2023-12-20

| Folders Categories                                                                                                    | File List 😨 Gallery View 🔋 Video                                                       | View 🔚 Disk View 🍓 Category Grap                                                                                 | h                                                                  |                               |
|----------------------------------------------------------------------------------------------------|----------------------------------------------------------------------------------------|----------------------------------------------------------------------------------------------------|--------------------------------------------------------------------|-------------------------------|
| Filter: 🔄 No Filter 🗸 🕒                                                                                                    | 🖗 🖻 👹 🕡 🖓 Filename                                                                     | ) 🖉 Is                                                                                                    | I 🐼▼ Ext 🐼▼ File Sig                                               | n A-ZV                        |
| Filename                                                                                                    | Filename<br>1 119203768236110<br>2 2023-12-20<br>00008110-000925383620A01E_files_full. | ▲ IsDir<br>Yes<br>No<br>zip\private\var\mobile\Containers\Da                                                     | Extension File Signature<br>Folder<br>JSON                         | Exten                         |
| □ □ 1192037682361107226 (1)                                                                                                    | 2 of 2 Visible [LS 376 bytes PS 376 bytes]                                             | 1 Highlighted [LS 37                                                                                             | 6 bytes PS 376 bytes]                                              |                               |
|                                                                                                    | Property Value<br>⊡ JSON Tree<br>⊡ - ⊕                                                 | Raw                                                                                                    | v Value                                                            | Туре                          |
| $\begin{array}{c} \begin{array}{c} \begin{array}{c} \begin{array}{c} \begin{array}{c} \begin{array}{c} \end{array}\\ \end{array}\\ \end{array} \\ \end{array} \\ \end{array} \\ \end{array} \\ \end{array} \\ \end{array} \\ \end{array} \\ \begin{array}{c} \begin{array}{c} \end{array}\\ \end{array} \\ \end{array} \\ \end{array} \\ \end{array} \\ \end{array} \\ \begin{array}{c} \begin{array}{c} \end{array}\\ \end{array} \\ \end{array} \\ \end{array} \\ \end{array} \\ \begin{array}{c} \end{array} \\ \end{array} \\ \end{array} \\ \begin{array}{c} \end{array} \\ \end{array} \\ \end{array} \\ \begin{array}{c} \begin{array}{c} \end{array}\\ \end{array} \\ \end{array} \\ \end{array} \\ \begin{array}{c} \begin{array}{c} \end{array}\\ \end{array} \\ \end{array} \\ \end{array} \\ \begin{array}{c} \end{array} \\ \end{array} \\ \end{array} \\ \begin{array}{c} \end{array} \\ \end{array} \\ \begin{array}{c} \end{array} \\ \end{array} \\ \end{array} \\ \begin{array}{c} \end{array} \\ \end{array} \\ \end{array} \\ \begin{array}{c} \end{array} \\ \end{array} \\ \end{array} \\ \begin{array}{c} \end{array} \\ \end{array} \\ \end{array} \\ \begin{array}{c} \end{array} \\ \end{array} \\ \end{array} \\ \begin{array}{c} \end{array} \\ \end{array} \\ \begin{array}{c} \end{array} \\ \end{array} \\ \end{array} \\ \begin{array}{c} \end{array} \\ \end{array} \\ \end{array} \\ \begin{array}{c} \end{array} \\ \end{array} \\ \end{array} \\ \end{array} \\ \begin{array}{c} \end{array} \\ \end{array} \\ \end{array} \\ \end{array} \\ \end{array} \\ \end{array} \\ \end{array} \\ \end{array} \\ \end{array} \\ \end{array} $ | a) TabIndex                                                                            | 4<br>1703098327                                                                                                  | 4<br>1703098327                                                    | UString<br>UString            |
| ⊕-D ⊇ MGPA (2)<br>⊕-D ⊇ AufferQts (51)<br>⊕-D ⊇ AufferQts (51)                                                                                                    | - a ChatType<br>- a IsSender                                                           | true<br>1<br>true                                                                                                | true<br>1<br>true                                                  | UString<br>UString<br>UString |
|                                                                                                    | - a Content<br>- a OwnerID<br>- a PlayerID                                             | I know youre reading my messages I know youre reading my messages 1 know 15/45/0958107220364 1192037682361107226 | now youre reading my<br>6157450958107220364<br>1192037682361107226 | UString<br>UString<br>UString |

### Q23. SEASONS GREETINGS (25 POINTS)

#### What was the first emoji that was sent to Susan?

### Q23. ANSWER

Christmas tree (or possibly a Potted Plant [see below]).

### Q23. FORENSIC EXPLORER METHODOLOGY

#### In the Artifacts module:

- 1. Use the Search Artifact Results button to run a search for the keyword susan.
- 2. Search results indicate **SMS** to be the source.

#### Figure 66: Artifacts > Search Artifact Results > "susan"

| Search Artifacts Result | ts                |                            | – 🗆 X                                           |
|-------------------------|-------------------|----------------------------|-------------------------------------------------|
| Keyword Count:          |                   | 1                          |                                                 |
| Artifacts Module:       |                   |                            |                                                 |
| Bates ID                | RegEx Search Term | Folder                     | Match Text                                      |
| 457251                  | susan             | InteractionsC Contacts iOS | Susan                                           |
| 457423                  | susan             | InteractionsC Interactions | Susan                                           |
| 467484                  | susan             | Contacts Details iOS       | Susan                                           |
| 469487                  | susan             | SMS v4 iOS                 | Merry Christmas, Chad! It is Susan. Now you hav |
| 469487                  | susan             | SMS v4 iOS                 | Merry Christmas, Chad! It is Susan. Now you hav |
| 469488                  | susan             | SMS v4 iOS                 | Merry Christmas Susan!ð how have you been?      |
|                         |                   |                            |                                                 |
| Match Summary:          |                   |                            | 1                                               |
| RegEx Term              |                   | Hits                       |                                                 |
|                         |                   |                            |                                                 |
| susan                   |                   | 6                          |                                                 |
| Total Artifacts:        |                   | 5                          |                                                 |
| Search Artifacts Res    | ults finished.    |                            | 1                                               |
| Search Artifacts Res    | sults finished.   |                            |                                                 |
| Time Taken: 00:00:04    |                   | т                          |                                                 |
|                         |                   | Ť                          |                                                 |
|                         |                   |                            |                                                 |
|                         |                   |                            | Copy to Clipboard Save CSV and Close Close      |

3. Select Mobile > SMS v4 iOS and filter on the Text and Attribute body columns for susan:

|   | 🛲 File List |                        |                        |                                   |                                                       |
|---|-------------|------------------------|------------------------|-----------------------------------|-------------------------------------------------------|
| ( | 🥦 🖻 🎆 (     | B Date                 | B Date Read            | Az▼ Text                          | AZ▼ susan                                             |
| Γ |             | Date 🔺                 | Date Read              | Text                              | Attributed Body Carve                                 |
| l | 1           | 25-Dec-2023 4:17:53 PM | 25-Dec-2023 7:04:25 PM | Merry Christmas, Chad! It is Susa | Merry Christmas, Chad! It is Susan. Now y             |
|   | 2           | 25-Dec-2023 7:06:24 PM |                        |                                   | Merry Christmas <mark>Susan</mark> !ð how have you be |
|   |             |                        |                        |                                   |                                                       |

The message dated **25-Dec-2023 7:06:24 PM** contains and emoji. In order to determine the exact emoji, it is necessary to read the raw data. The **source** data is:

• \private\var\mobile\Library\SMS\sms.db

To locate and examine **sms.db**:

- In the File System module Branch plate [▶] the entire case and in the Filename column, filter for sms.db.
- Switch to Hex in the bottom window. In the Hex view, press CTRL F to open the find bar. Enter the text Merry Christmas Susan!
- 8. Change the search type to **ANSI**. Press the **Find** to locate the text.
- 9. The first 4 bytes after Merry Christmas Susan! are **F0 9F 8E 84**.

Figure 67: File System > Filename filter for sms.db

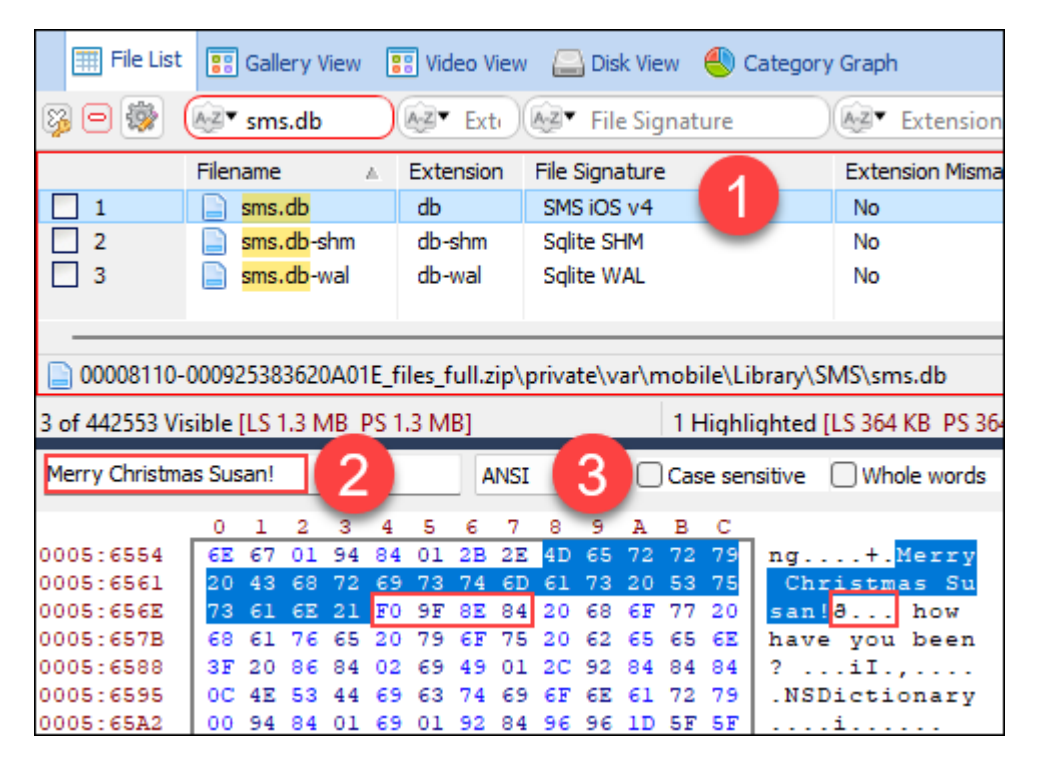

10. Search online for the emoji equivalent of F0 9F 8E 84.

Figure 68: ChatGPT > "What is the emoji F09F 8E 84?"

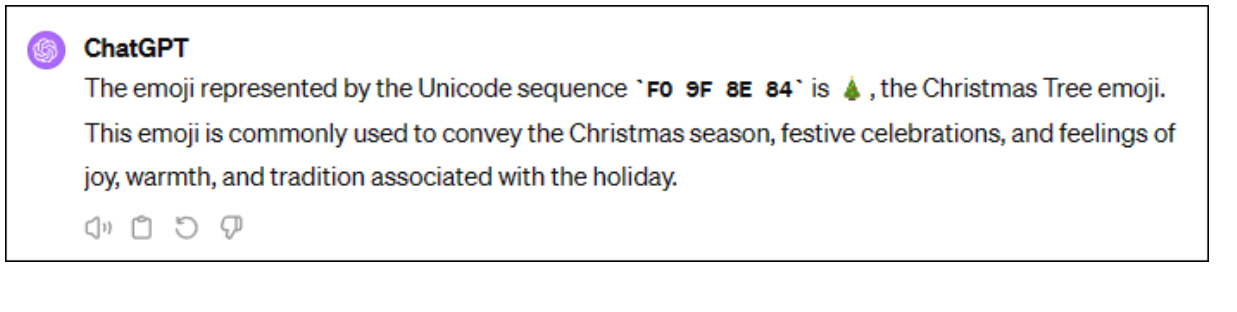

### **DB Browser For SQLite**

As the data is stored in an SQLite database, which uses -wal (Write Ahead Logic) and -shm (Shared Memory File) it is prudent to undergo the same test using an SQLite program.

- 1. In the File System module, highlight the sms.db, sms.db-shm, and sms.db-wal, right-click and Export Folder and Files...
- 2. Once exported, navigate to the **sms.db** and open the file with **DB Browser For SQLite**.
- Using the reference information from the Artifacts module Location column, navigate to the message table, row 50 and examine the blob data for the attributedBody column.
- 4. The hex data for the emoji is also **F0 9F 8E 84**.

Figure 69: DB Browser for SQLite

| ode: Bir | nary | ~  |    |    |    |    |    |    |    |    |    |    |    |    | [  | ì  | = 🖹 🔓 📮 🗔        |
|----------|------|----|----|----|----|----|----|----|----|----|----|----|----|----|----|----|------------------|
| 0000     | 04   | 0b | 73 | 74 | 72 | 65 | 61 | 6d | 74 | 79 | 70 | 65 | 64 | 81 | e8 | 03 | streamtyped      |
| 0010     | 84   | 01 | 40 | 84 | 84 | 84 | 12 | 4e | 53 | 41 | 74 | 74 | 72 | 69 | 62 | 75 | @NSAttribu       |
| 0020     | 74   | 65 | 64 | 53 | 74 | 72 | 69 | 6e | 67 | 00 | 84 | 84 | 08 | 4e | 53 | 4f | tedStringNSO     |
| 0030     | 62   | 6a | 65 | 63 | 74 | 00 | 85 | 92 | 84 | 84 | 84 | 08 | 4e | 53 | 53 | 74 | bjectNSSt        |
| 0040     | 72   | 69 | 6e | 67 | 01 | 94 | 84 | 01 | 2b | 2e | 4d | 65 | 72 | 72 | 79 | 20 | ring+.Merry      |
| 0050     | 43   | 68 | 72 | 69 | 73 | 74 | 6d | 61 | 73 | 20 | 53 | 75 | 73 | 61 | 6e | 21 | Christmas Susan! |
| 0060     | fO   | 9f | 8e | 84 | 20 | 68 | 6f | 77 | 20 | 68 | 61 | 76 | 65 | 20 | 79 | 6f | how have yo      |
| 0070     | 75   | 20 | 62 | 65 | 65 | 6e | 3f | 20 | 86 | 84 | 02 | 69 | 49 | 01 | 2c | 92 | u been?iI.,.     |
| 0800     | 84   | 84 | 84 | 0c | 4e | 53 | 44 | 69 | 63 | 74 | 69 | 6f | 6e | 61 | 72 | 79 | NSDictionary     |
| 0090     | 00   | 94 | 84 | 01 | 69 | 01 | 92 | 84 | 96 | 96 | 1d | 5f | 5f | 6b | 49 | 4d | kIM              |
| 00a0     | 4d   | 65 | 73 | 73 | 61 | 67 | 65 | 50 | 61 | 72 | 74 | 41 | 74 | 74 | 72 | 69 | MessagePartAttri |
| 00b0     | 62   | 75 | 74 | 65 | 4e | 61 | 6d | 65 | 86 | 92 | 84 | 84 | 84 | 08 | 4e | 53 | buteNameNS       |
| 00c0     | 4e   | 75 | 6d | 62 | 65 | 72 | 00 | 84 | 84 | 07 | 4e | 53 | 56 | 61 | 6c | 75 | NumberNSValu     |
| 00d0     | 65   | 00 | 94 | 84 | 01 | 2a | 84 | 99 | 99 | 00 | 86 | 86 | 86 |    |    |    | e*               |
|          |      |    |    |    |    |    |    |    |    |    |    |    |    |    |    |    |                  |

### **Other SMS data sources**

iOS SMS message details are known to be replicated in other files in an iOS device. A **Keyword Search** for **Christmas Susan!** identifies additional files as:

- \_ATXDataStore.db
- knowledgeC.db
- 722972402610564

It should be noted that in **sms.db, sms.db-wal**, and the additional files, there is a variation of how the emoji is stored:

• F0 9F AA B4 (the third character is stored as AA not 8E).

Figure 70: Keyword Search > Christmas Susan!

| E Keywor       | I Keyword Result List Gallery View S Video View                                |         |                                                                                                    |                   |  |  |  |  |  |
|----------------|--------------------------------------------------------------------------------|---------|----------------------------------------------------------------------------------------------------|-------------------|--|--|--|--|--|
| 🖗 o 🔯          | AZ▼ Filename                                                                   | (19 H   |                                                                                                    | Hit Offset (I     |  |  |  |  |  |
|                | Filename                                                                       | Hits    | Hit Text                                                                                                 | Hit Offset (File) |  |  |  |  |  |
| ₽-□            | _ATXDataStore.db                                                               | 1       |                                                                                                    |                   |  |  |  |  |  |
|                |                                                                                | 1/1     | 'Ubytes0*+.)Christmas Susan! 8 how have yo                                                               | 615530            |  |  |  |  |  |
| ₽-Ę-           | knowledgeC.db                                                                  | 2       |                                                                                                    |                   |  |  |  |  |  |
|                |                                                                                | 1/2     | <ubytes0*+.)christmas 8="" have="" how="" susan!="" th="" yo<=""><th>2285957</th></ubytes0*+.)christmas> | 2285957           |  |  |  |  |  |
|                |                                                                                | 2/2     | Oñê)Christmas Susan! Ə how have yo                                                                       | 2287959           |  |  |  |  |  |
| <b>₽-□</b>     | 📄 sms.db                                                                       | 3       |                                                                                                    |                   |  |  |  |  |  |
|                |                                                                                | 1/3     | tring+.Merry Christmas Susan!8 how have you                                                              | 353634            |  |  |  |  |  |
| -              |                                                                                | 2/3     | NSString+) Christmas Susan! 8 how have yo                                                                | 353967            |  |  |  |  |  |
|                |                                                                                | 3/3     | tring+.Merry Christmas Susan!8 how have you                                                              | 354206            |  |  |  |  |  |
| <b>₽-□</b>     | 📄 sms.db-wal                                                                   | 3       |                                                                                                    |                   |  |  |  |  |  |
|                |                                                                                | 1/3     | tring+.Merry Christmas Susan!8 how have you                                                              | 965514            |  |  |  |  |  |
|                |                                                                                | 2/3     | NSString+) Christmas Susan! 8 how have yo                                                                | 965847            |  |  |  |  |  |
|                | _                                                                              | 3/3     | tring+.Merry Christmas Susan!8 how have you                                                              | 966086            |  |  |  |  |  |
|                | 22972402610564                                                                 | 2       |                                                                                                    |                   |  |  |  |  |  |
| _              |                                                                                | 1/2     | <ubytes0*+.) 8="" christmas="" have="" how="" susan!="" th="" yo<=""><th>262500</th></ubytes0*+.)>       | 262500            |  |  |  |  |  |
|                |                                                                                | 2/2     | Oñê)Christmas Susan! Ə how have yo                                                                       | 264502            |  |  |  |  |  |
|                |                                                                                |         |                                                                                                    |                   |  |  |  |  |  |
| 00008110-      | 00008110-000925383620A01E_files_full.zip\private\var\mobile\Library\SMS\sms.db |         |                                                                                                    |                   |  |  |  |  |  |
| 5 of 5 Visible | LS 6.5 MB PS 6.5 MB]                                                           |         | 1 Highlighted [LS 364 KB PS 364 KB]                                                                      | 0 Checked [LS 0   |  |  |  |  |  |
| F 10 11 12     | 13 14 15 16 17 18                                                              | 19 1A 1 | B 1C 1D 1E 1F 20 21 22                                                                                   |                   |  |  |  |  |  |
| 69 73 74 ED    | 61 73 20 53 75 73                                                              | 61 6E 2 | 1 20 F0 9F AA B4 20 68 String+) Christmas Sus                                                            | an! 8.ª1 h        |  |  |  |  |  |
| 6E 3F 20 86    | 84 02 69 49 01 27                                                              | 92 84 8 | 4 84 0C 4E 53 44 69 63 ow have you been?iI.'                                                             | NSDic             |  |  |  |  |  |
| 96 96 1D 5F    | 5F 6B 49 4D 4D 65                                                              | 73 73 6 | 1 67 65 50 61 72 74 41 tionary i kIMMe                                                                   | ssagePartA        |  |  |  |  |  |

Emoji F0 9F AA B4 represents a Potted Plant.

| GR | You<br>What is the emoji represented by the Unicode sequence F0 9F AA B4<br>Ø                             |
|----|----------------------------------------------------------------------------------------------------|
| 6  | ChatGPT<br>The Unicode sequence `FO 9F AA B4` represents the emoji 😤 , which is the "Potted Plant" emoji. |

Anecdotally it seems more likely that a Christmas message on 25 December would be accompanied by a Christmas tree emoji rather than a potted plant.

### Q24. FOLLOW THE BREADCRUMBS (50 POINTS)

How many times did Chad's keyboard become visible within the Amazon app on 12/24/2023?

Q24. ANSWER

2 times.

Q24. FORENSIC EXPLORER METHODOLOGY

In the **Artifacts** module:

- 1. Select iOS Application > Biome Text Input Session iOS.
- 2. Apply a column filter for **Created (UTC)** and **Title**.

Figure 71: Artifacts > iOS Application > Biome Text Input Session iOS

| Z▼ Source Name  |
|-----------------|
| ource Name      |
| 722655735826773 |
| 722655735826773 |
|                 |
|                 |
|                 |
|                 |
|                 |
|                 |
|                 |
|                 |
|                 |
|                 |
|                 |
|                 |
|                 |
|                 |
| 777             |